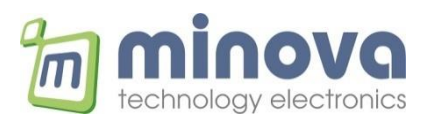

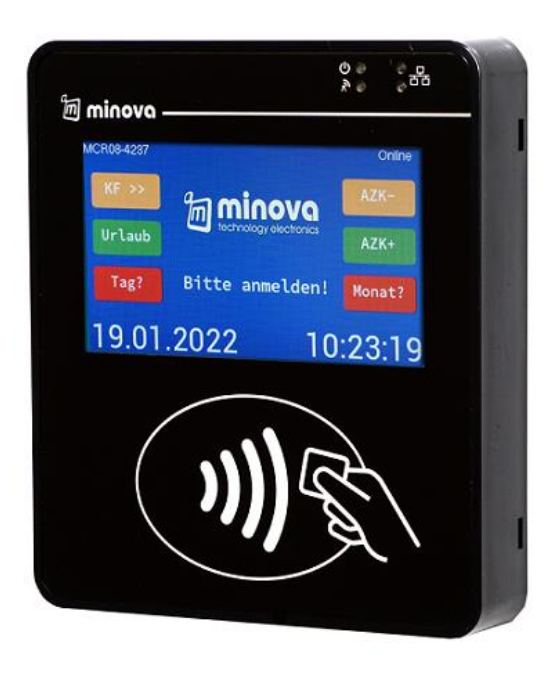

# **MCR08N Ethernet Terminal**

# **ISO14443 MIFARE®**

# **HMI User Manual**

Feb. 2022 Rev 5.1

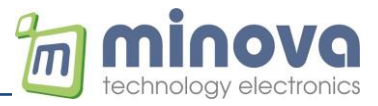

Minova Technology GmbH

Company Headquarters Auf dem Wall 29 78628 Rottweil Germany

www.minovatech.de

The information contained herein is provided solely for the purpose of allowing customers to operate and service Minova manufactured equipment and is not to be released, reproduced, or used for any other purpose without written permission of Minova Technology. Information and specifications contained in this document are subject to change without prior notice and do not represent a commitment on the part of Minova Technology.

© 2022 by Minova Technology GmbH. All rights reserved.

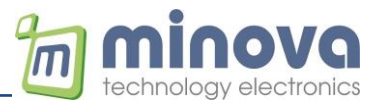

# **Revision History**

Changes of this document are listed below:

| Date       | Revision | Note                                          |
|------------|----------|-----------------------------------------------|
| 01.07.2017 | 2.0      | Second release                                |
| 18.08.2017 | 2.1      | Added HMI configuration                       |
| 10.10.2017 | 2.2      | Added more parameters to config.json          |
| 27.10.2017 | 2.3      | Added serial cable pinout                     |
| 28.10.2017 | 2.4      | Added slave reader support                    |
| 18.11.2017 | 2.5      | Added keyboard option and new mifare commands |
| 22.11.2017 | 2.6      | Added offline operation                       |
| 05.12.2017 | 2.7      | Added offline functions                       |
| 13.12.2017 | 2.8      | Added keyboard parameter                      |
| 14.12.2017 | 2.9      | Added offline message screen option           |
| 30.01.2018 | 3.0      | Added GSM interface                           |
| 20.05.2018 | 3.1      | Added encrypted communication mode            |
| 12.06.2018 | 3.2      | Changed AES encryption mode to CBC            |
| 26.09.2018 | 3.3      | Added wait command                            |
| 12.11.2018 | 3.4      | Added serial interfaces                       |
| 20.11.2018 | 3.5      | Added new parameters                          |
| 15.02.2019 | 3.6      | Added MCRN2 slave support                     |
| 01.07.2019 | 3.7      | Added dateTime parameters                     |
| 30.10.2019 | 3.8      | Added offline mode parameter 2                |
| 20.01.2020 | 3.9      | Added configuration commands                  |
| 30.01.2020 | 4.0      | Added FTP upload command                      |
| 03.08.2020 | 4.1      | Added offline activity sending                |
| 20.09.2020 | 4.2      | Added MCR08N variant                          |
| 20.09.2020 | 4.3      | Added hash function                           |
| 01.12.2020 | 4.4      | Added sound synthesizer parameters            |
| 01.01.2021 | 4.5      | Changed Buzzer command parameters             |
| 01.03.2021 | 4.6      | Added JSON protocol                           |
| 01.05.2021 | 4.7      | Added whitelist file synch function           |
| 22.07.2021 | 4.8      | Added fixed button IDs for extended functions |
| 18.10.2021 | 4.9      | Added extRFID parameter into config.json      |
| 01.01.2022 | 5.0      | Added new photos                              |
| 10.02.2022 | 5.1      | Added file synch via FTP                      |

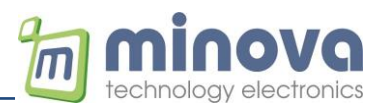

### **Table of Contents**

| 1   | Preca         | utions Before Setup & First Run                     | . 6             |
|-----|---------------|-----------------------------------------------------|-----------------|
| 2   | Introd        | uction                                              | . 7             |
| 3   | Featu         | es                                                  | . 7             |
| 4   | Mecha         | anical Dimensions                                   | . 8             |
| 5   | Ports.        |                                                     | . 8             |
| 6   | Pinnin        | g                                                   | . 8             |
| 6.1 | l Pe          | owering the reader                                  | 9               |
| 7   | Basic         | Functionality                                       | . 9             |
| 8   | Opera         | ting Modes & Setup                                  | 10              |
|     | 8.1.1         | TCP/IP Client Mode Operation                        | 10              |
|     | 8.1.2         | TCP/IP Server Mode Operation                        | 10              |
| 8.2 | 2 Т           | erminal Setup & Settings                            | 10              |
| 8.3 | 3 m           | iFinder Configuration Software                      | 10              |
|     | 8.3.1         | Automatic IP (DHCP) Mode                            | 12              |
|     | 8.3.2         | Constant / Static IP Mode                           | 12              |
|     | 8.3.3         | Client and Web Client Modes of Operation            | 13              |
|     | 8.3.4         | Message Format (client)                             | 14              |
|     | 8.3.5         | Message Format (JSON)                               | 14              |
| 9   | Messa         | ages and Command Set                                | 15              |
| 9   | 1 C           | ommand Examples                                     | 17              |
| 9.2 | 2 L           | pading mifare® Kevs                                 | 20              |
| 9 3 |               | armatting mifare® Sectors                           | 20              |
| 9.  | 1 M           | lifare Card Memory Layout                           | $\frac{20}{20}$ |
| 10  |               | ice Configuration                                   | 20<br>21        |
| 10  | 1 M           | ain Configuration                                   | 21              |
| 10  | $\frac{1}{2}$ | an Configuration                                    | $\frac{21}{21}$ |
| 10  | 1021          | Defining screen names                               | $\frac{21}{23}$ |
|     | 10.2.1        | Defining number of items                            | $\frac{23}{23}$ |
|     | 10.2.2        | Numbering of items "items"                          | $\frac{23}{22}$ |
|     | 10.2.5        | Adding a background image to the server             | 23              |
|     | 10.2.4        | Coloring of items                                   | 23              |
|     | 10.2.5        | Localing of items                                   | 23              |
|     | 10.2.0        | Loading and Testing a Screen Configuration.         | 24              |
|     | 10.2.7        | Dynamically Changing a Screen Configuration         | 24              |
|     | 10.2.8        | Fixed Button IDs with Extended Functions            | 24<br>25        |
| 11  |               | ne Mode of Operation.                               | 25              |
| 11  | .1 W          | nite List File <i>caras.json</i>                    | 25              |
| 11  | .2 0          | filine Settings in Main Configuration "config.json" | 25              |
|     | 11.2.1        | Access Control Mode                                 | 25              |
|     | 11.2.2        | Offline Screen Configuration Mode                   | 25              |
| 11  | .3 0          | ffline LOG File YYYY.MM.DD.json                     | 26              |
| 11  | .4 0          | ffline Activity Manager                             | 27              |
| 12  | Exa           | mple Operation with GSA Software                    | 28              |
| 13  | Firm          | iware Update                                        | 29              |
| 13  | .1 V          | a FTP-Client                                        | 29              |
| 13  | .2_V          | ia Serial Cable                                     | 29              |
| 14  | Tes           | t Connection with Hercules                          | 30              |
| 15  | Web           | o-Client Mode Server Example                        | 31              |
| 16  | MCI           | RN2 Slave Reader Support                            | 32              |

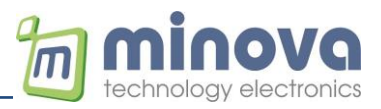

| 17   | GSM Interface (MCR08G only)           | 33   |
|------|---------------------------------------|------|
| 17.1 | Configuring the GSM Modem             | . 33 |
| 18   | MCR08 IP-Filter Function              | 34   |
| 19   | Encrypted Client-Server Communication | 35   |
| 19.1 | IV Initialization Vector              | . 35 |
| 20   | UID Hashing                           | 36   |
| 21   | RS232/RS485 Interface                 | 37   |
| 22   | MCR08N Features                       | 38   |
| 23   | Sound Synthesizer                     | 39   |
| 24   | Whitelist Synch Function              | 40   |
| 25   | File Synch via FTP (LTE Variant only) | 42   |

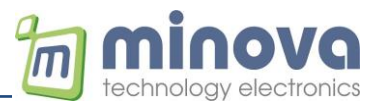

#### 1 Precautions Before Setup & First Run

- If your network contains managed/smart switches such as (Cisco, Allied Telesis etc.)
  - RSTP, STP (Spanning Tree Protocols) and related protocols must be turned off or disabled from the management console of the switch. These protocols may cause the terminals to start to gain ip late at first power-on or unable to take an IP address on the network properly.
- If your network contains a Firewall
  - Make sure that your network does not have a MAC-Filter.
  - Make sure that UDP 65535 port (terminal discover port i.e miFinder Config) should not be blocked.
  - If your device is unable to gain an IP address from the DHCP server, please define or give freedom to the MAC ID of the terminal in your network (via management console of firewall, router etc.)
  - Make also sure that TCP ports used by the terminal should not be blocked.

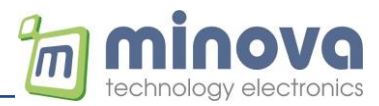

### 2 Introduction

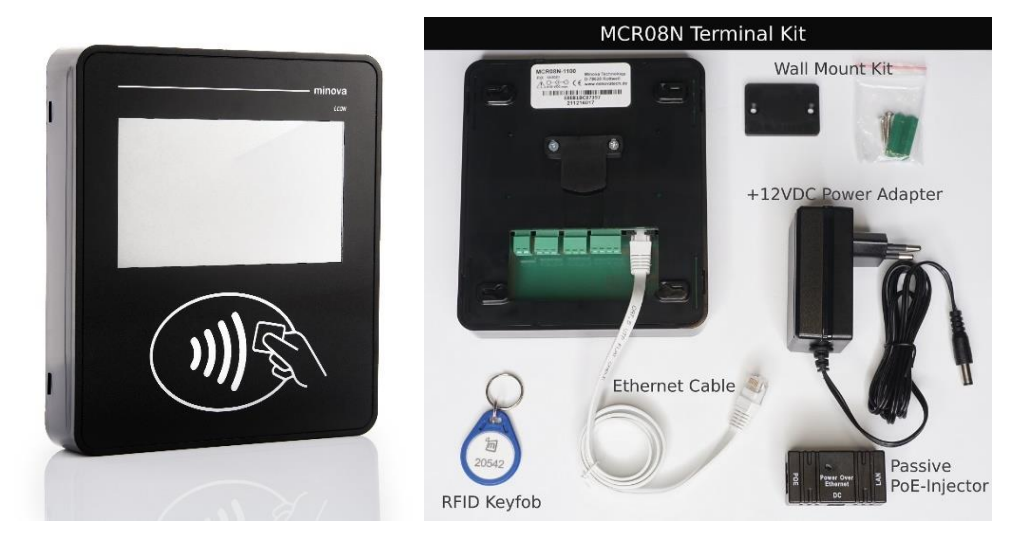

MCR08N is a high performance and flexible ISO14443-A contactless smart card reader terminal supporting read-write capabilities. The terminal is based on the 13.56 MHz contactless technology and is fully compatible with the entire MIFARE® family, as well as supporting ISO14443A contactless standard. The terminal comes with Ethernet connectivity and has extensive software support package that is optimized for easy integration.

#### 3 Features

- MIFARE® ISO14443A, Classic, Plus, DESFire and Ultralight cards read/write
- TFT Color LCD with 480 x 272 pixel resolution
- LED backlight
- +12V nominal, 9-36V DC operation
- Current consumption is 250mA avg. @12V
  - +12V and >2A power supply is recommended
- 32-bit ARM Cortex High Performance CPU
- Up to 8MB internal flash
- Up to 4GB SD/MMC memory support
- Audio (speaker or buzzer) and LED visualization
- Communications:
  - Ethernet 10/100 Base communications
  - o RS232 port (300-115200 Baud)
  - RS485 port (300-115200 Baud)
  - o MDB slave
  - GSM 2G/4G interface (optional)
- Inputs & Outputs
  - Relay outputs with NO and NC (1.5A dry contact)
  - 4xDigital opto-isolated inputs
  - Offline operation with internal flash
- Built-in Real Time Clock (RTC) with battery back-up
- Etherhet:
  - o Ethernet 10/100 Base
  - o Globally unique MAC address
  - Integrated TCP/IP stack
  - TCP/IP Client-Server communication
  - UDP support
  - DHCP or static IP operation
  - ICMP ping support
  - Configurable over local network with miFinder software
- -20 °C ... +85 °C industrial operating temperature

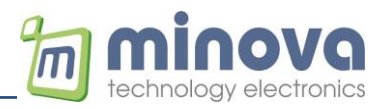

### 4 Mechanical Dimensions

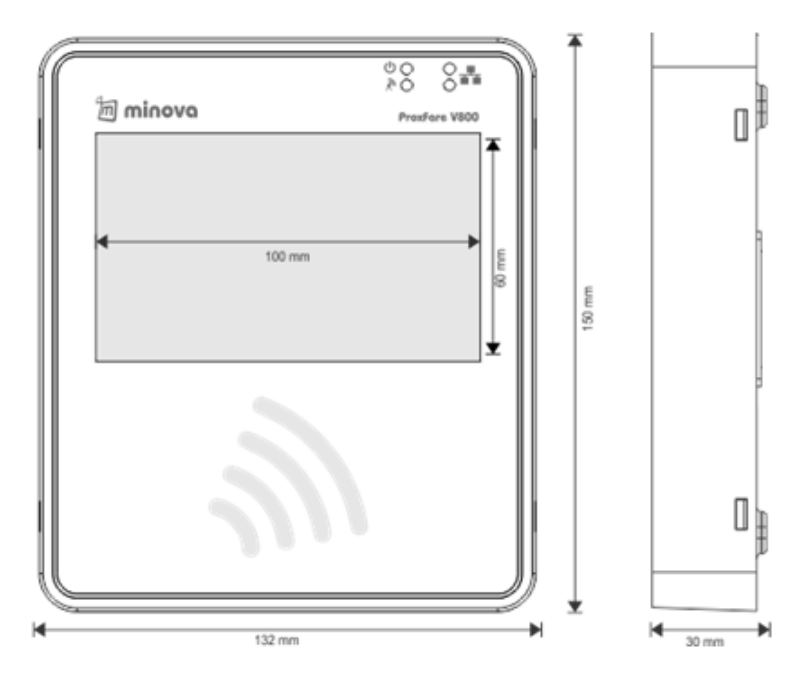

#### 5 Ports

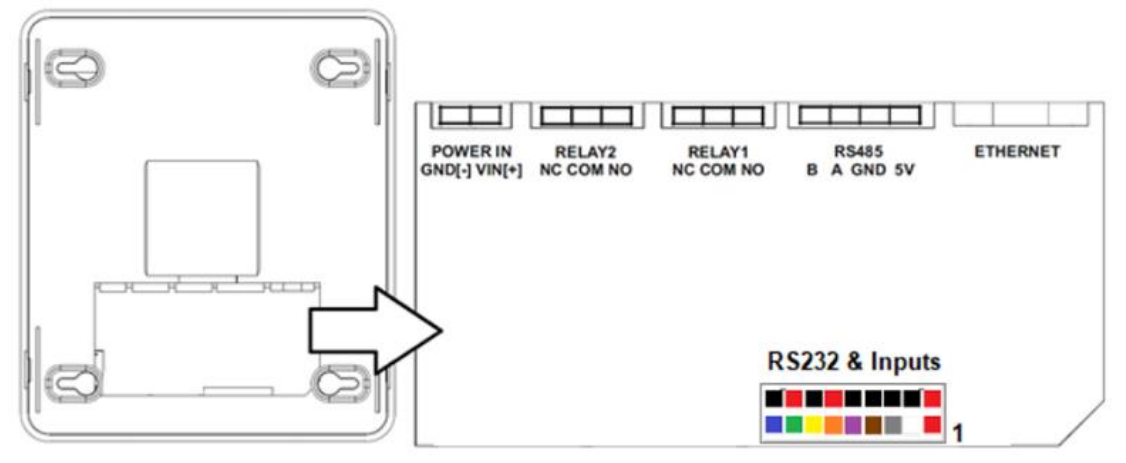

**POWER IN:** +12V power supply input (alternatively through Ethernet injector) **RS485**: General Purpose External Communication for RS485 Peripherals

### 6 Pinning

| Main Connector |                                               |
|----------------|-----------------------------------------------|
| 1              | +5V Output (optional voltage ref. for inputs) |
| 2              | EXT_IN0                                       |
| 3              | EXT_IN1                                       |
| 4              | EXT_IN2                                       |
| 5              | EXT_IN3                                       |
| 6              | COM1-RXD (RS232)                              |
| 7              | COM1-TXD (RS232)                              |
| 8              | COM2-RXD (empty in GSM version)               |
| 9              | COM2-TXD (empty in GSM version)               |
| 10             | +5V Output                                    |
| 11             | GND                                           |
| 12             | GND                                           |
| 13             | GND                                           |
| 14             | GND                                           |
| 15             | +5V Output                                    |
| 16             | GND                                           |
| 17             | +5V Output                                    |
| 18             | GND                                           |

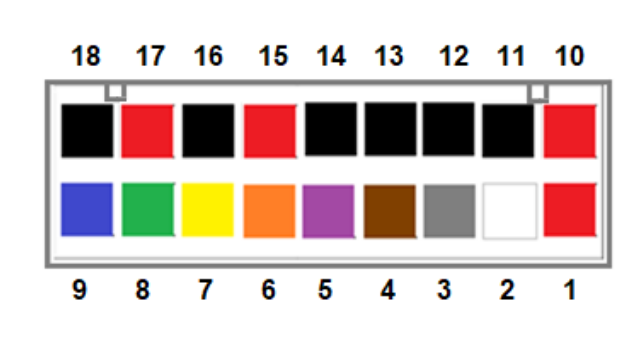

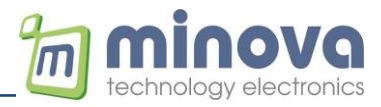

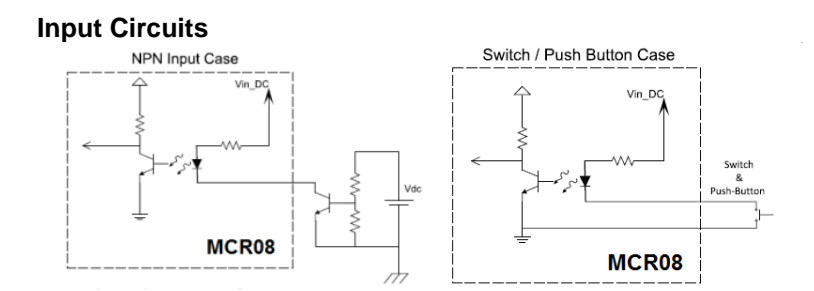

### 6.1 Powering the reader

The reader may be powered directly through the power input connector or alternatively through the Ethernet cable via a PoE-Injector.

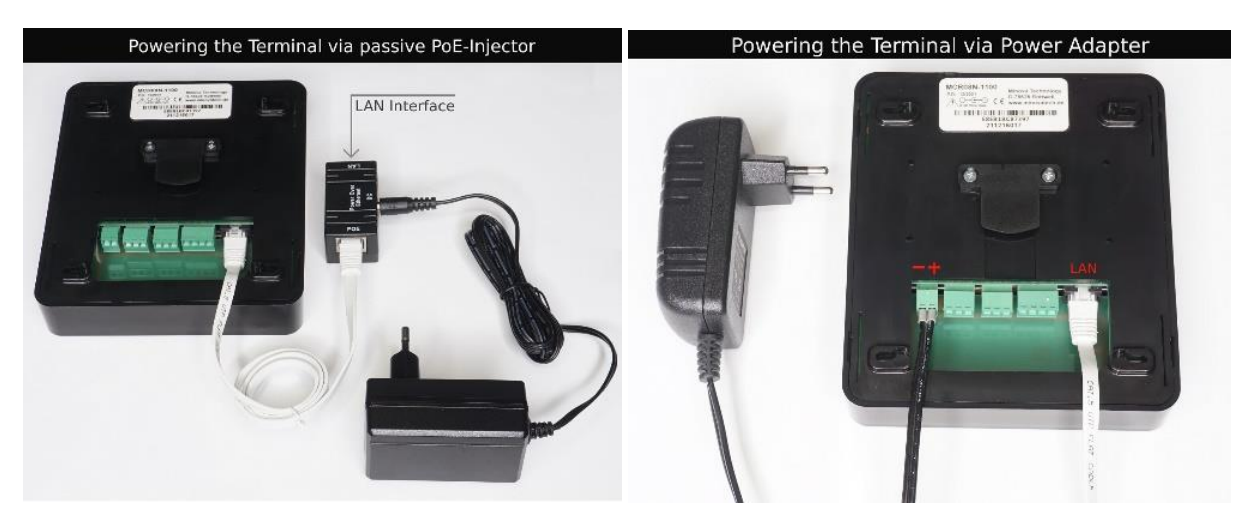

### 7 Basic Functionality

MCR08 can be shipped with a pre-configured software for standard operation purposes upon customer request. Device initializes by self-testing the hardware and checks the presence of micro SD card. SD card is required for performing standard functions.

Configuration file is loaded for screen messages and device parameters. After initialization, device is ready for accepting contactless cards.

Device connects to the configured server to send the login data packet. After connecting to internet (via Ethernet, GSM/GPRS or Wi-Fi), if configured properly, built in FTP server is started and device will be ready to accept incoming FTP connections.

A card read operation in online mode, triggers an Http (GET) transfer to the configured web service. After sending the card information, device waits for the server to respond to accept or reject the card and relay output (if used) is triggered upon a positive response.

In offline mode, the result of the card read/write operation is saved to an offline log file. Current date is used for the file naming to ease the file processing process. When device goes back online, a data packet is sent to the server to inform the presence of offline records. Server is responsible for connecting the device as an FTP client, pulling the offline log file from the log folder and deleting the file after a successful transfer.

Screen messages should be configured by transferring the appropriate configuration file via FTP. Device reads messages and screen background colors during initialization.

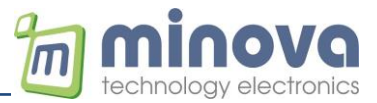

#### 8 Operating Modes & Setup

MCR0x Ethernet Terminals can be used in either Client or Server. In client mode the terminal connects to a remote server that it is listening a TCP/UDP port. Server may accept multiple connections. MCR0x Terminals can be used as Server. The terminal listens own port and can accept a connection request from outside. In this case terminal's IP number is to be static. It depends on the application whether the terminal is in Client or Server mode.

#### 8.1.1 TCP/IP Client Mode Operation

When the terminal is set to operate in client mode it tries to connect a remote server IP & Port set in configuration.

#### 8.1.2 TCP/IP Server Mode Operation

When the terminal is set to operate in server mode it listens own TCP port to accept outcoming request from other clients.

#### 8.2 Terminal Setup & Settings

The terminal can be configured on a network (LAN). To start setup terminal must be in a network that supports DHCP. The terminal needs to acquire an IP from a DHCP server on your network. Configuration is made through and UDP protocol so it advisable to use a firewall free network. Most of the firewalls filter UDP.

For the first time setup you can use miFinder software. miFinder can discover all terminals on your network. After MCR0x is up i.e. (after gained an IP from your network) you can use miFinder. It is also advisable to turn off any firewall & antivirus software before running miFinder. As stated before, firewalls on PC may prevent to discover the network.

### 8.3 miFinder Configuration Software

Using miFinder you can set various parameters related to terminals. Some parameters are specific to each terminal and some parameters are global to all terminals. After all setup, your device is listed or discovered as given below.

If your terminal is not discovered, press Discover button again.

| t | 0 | miFinder V2.3 -   | >Local IP: 1        | 92.168.0.1 | 1    |          |              |                |                   |              |               |                |              |                         |                                                                                                    |
|---|---|-------------------|---------------------|------------|------|----------|--------------|----------------|-------------------|--------------|---------------|----------------|--------------|-------------------------|----------------------------------------------------------------------------------------------------|
|   |   | MAC               | IP                  | Baudrate   | DHCP | Protocol | TCP Dest. IP | TCP Dest. Port | TCP Conn. Timeout | Working Mode | UDP Dest. IP  | UDP Dest. Port | Firmware     | Device ID               | Discover Devices on Network                                                                                                    |
|   |   | 00 12 CO 34 CO 34 | <b>192.168.0.18</b> | 115200     | Yes  | ТСР      | 192.169.0.11 | 5              | 300               | Cierc        | 192.165.1.150 | 655            | MCB02 V 2.00 | 15(202)Tree5(Tree52)Tre | Restart Al Terminals           Broadcast Commands           Set DHCP Mode           @ On @ Off           Set Berial Baudrates           Select Baudrates           Set Serial Baudrates           Set Serial Baudrates           Set Serial Baudrates           Set RTC           Web/Clent Mode           Ø Web Clent @ Clent           Set RTP Settings           NTP Settings           NTP Settings           NTP Settings           NTP Settings           NTP Settings           NTP Settings           NTP Settings           NTP Settings           NTP Settings           NTP Settings           NTP Settings |
|   |   | < [               |                     |            |      |          |              |                | III               |              |               |                |              | •                       | Update                                                                                                    |

miFinder Main Screen

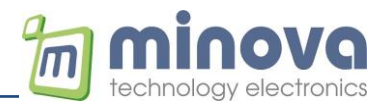

In main window of miFinder you can the following parameters

- Restart or Reset all terminals connected to network.
- Setting DHCP parameter of all terminals connected to network.
- Setting the baud-rate of RS232 / RS485 port.
- Setting the Real Time Clock of all terminals connected to network.
- Setting the Client mode type: Web or Normal Socket Client of all terminals connected to network.

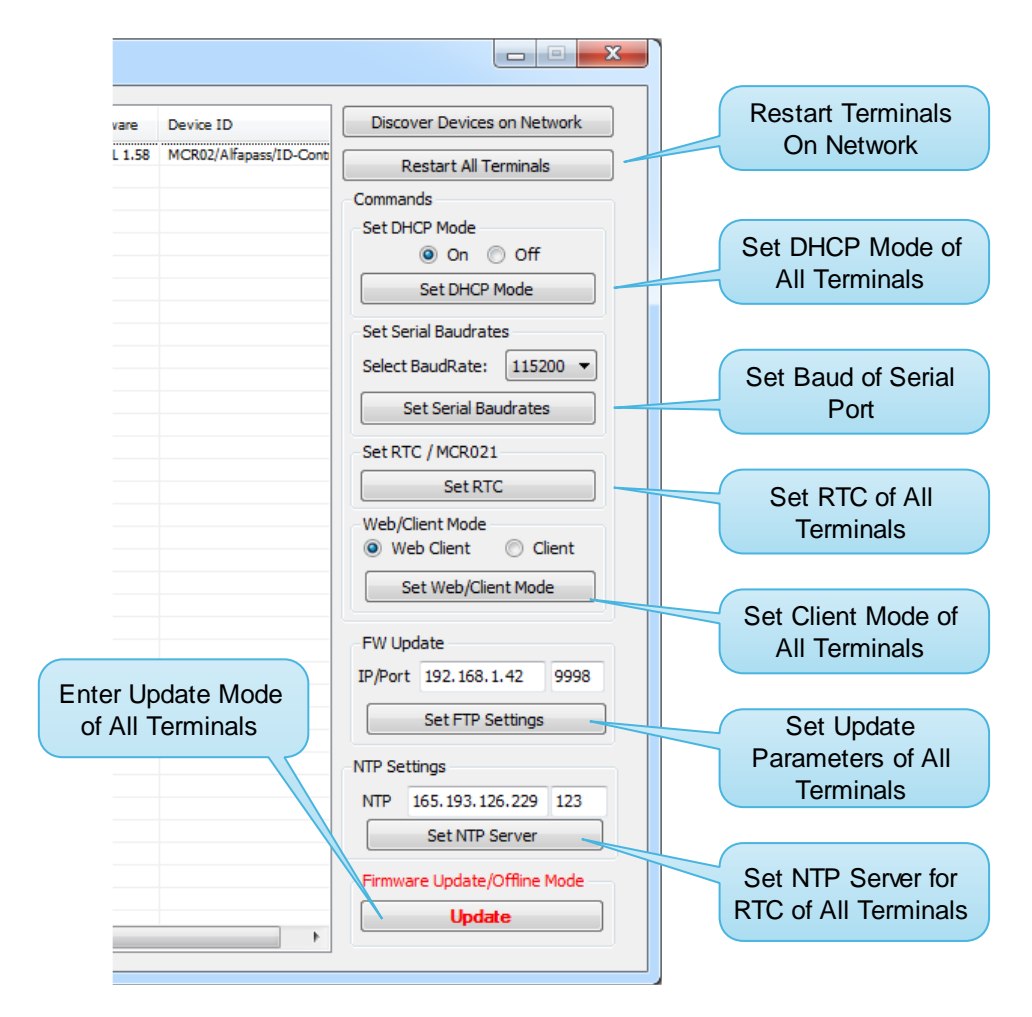

miFinder main window view

To enter a detailed setup of a particular terminal select a device from the list and double click to see a particular terminal setting window in miFinder. This window gives you a detailed setup of each terminal. Please note that these settings are specific to each terminal. Below given a snapshot of detailed settings window of miFinder.

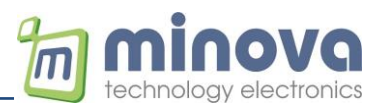

| Contraction MCR02 V 2.01 - 00.1E.CO.8A.CD.74 *** MCR02/Text-1/Te | xxt-2/Text-3 *** - Device Settings       | ×                           |
|------------------------------------------------------------------|------------------------------------------|-----------------------------|
| Client / Server Settings IP&APN Settings Application Specific    | MCR02/04 AES                             |                             |
| Configuration                                                    |                                          |                             |
| Ethernet Settings                                                | WebClient                                | , II.                       |
| UDP Mode                                                         | Web/Client Mode                          |                             |
|                                                                  | Web Client (GET request) Olient (socket) |                             |
| Set Ethernet Mode                                                |                                          |                             |
|                                                                  | Get Set                                  |                             |
| TCP Settings                                                     | WebBarrist                               |                             |
| Olient Mode Oserver Mode                                         | WebRequest<br>Web Request: request.php   |                             |
| TCP IP: 192, 168, 0, 11 Port: 80                                 | i.e. 192.168.1.15/request.php?           |                             |
|                                                                  | Get Request Set Request                  |                             |
| Timeout (sec): 3000                                              | bernequest                               |                             |
| Set TCP Settings                                                 | SubDomain                                |                             |
|                                                                  | EN Subdomain: www.mitrack.de             |                             |
| UDP Settings                                                     |                                          |                             |
| UDD TD: 102 100 1 100 Deats 8888                                 | Get Set                                  |                             |
| ODP IP: 192.100.1.130 Port: 0000 V                               | DNS Resolver                             | Reset to Factory<br>Default |
| Set UDP Settings                                                 |                                          |                             |
|                                                                  | EN Domain: www.mitrack.de                | Restart Terminal            |
|                                                                  | Get                                      |                             |
|                                                                  |                                          | Clear Console               |
|                                                                  |                                          | ,]                          |

miFinder Terminal Setting Window

This setting window gives you to:

- Set the terminal IP static or dynamic
- Set protocol type of operation of the terminal: UDP or TCP
- Set UDP remote ip & port
- Set TCP operation mode: Client or Server
- Set TCP remote ip and server port
- Set remote request file with GET in Web-Client mode
- Set / Clear Relays to test
- Set RTC synchronized with PC clock.
- Reset to factory default configuration of selected terminal.
- View Firmware version of the terminal.

#### 8.3.1 Automatic IP (DHCP) Mode

In miFinder's main screen, in Set DHCP Mode section, select ON and press Set DHCP Mode button. Then all terminals restart and try to access a DHCP server to get an IP address from your network. Please note that your network must have a DHCP enabled management device.

| 🖲 On 🔘 Off    |  |
|---------------|--|
| Set DHCP Mode |  |

**DHCP Mode Setting** 

#### 8.3.2 Constant / Static IP Mode

The terminal is set up with the following IP parameters for static operation at factory.

| Parameter       | Value         |
|-----------------|---------------|
| IP Address      | 192.168.1.100 |
| Gateway Address | 192.168.1.1   |
| Net Mask        | 255.255.255.0 |
| Primary DNS     | 192.168.1.1   |
| Secondary DNS   | 192.168.1.1   |

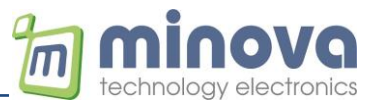

However, most of the terminals manufactured are set to operate in DHCP mode. Static IP mode is not preferred for mass productions. The default setting for all terminals is DHCP.

To set a terminal to be run in static IP mode, in miFinder's main window enter the desired terminal's settings screen. Then enter your desired IP, GW, Mask and DNS values in Device IP Settings section.

| Device IP Settings |                |  |  |  |
|--------------------|----------------|--|--|--|
| Device IP:         | 192.168.1.19   |  |  |  |
| Gateway:           | 192.168.1.1    |  |  |  |
| Net Mask:          | 255.255.255.0  |  |  |  |
| DNS 1:             | 208.67.222.222 |  |  |  |
| DNS 2:             | 208.67.220.220 |  |  |  |
| Get IP Settings    |                |  |  |  |
| Set IP Settings    |                |  |  |  |
|                    |                |  |  |  |
|                    |                |  |  |  |

**IP** Parameters Settings Section

Note that, after opening settings screen, this section gives your terminal's current IP parameters. After entering the values as above figure, then press Set IP Settings button. Then the terminal restarts again.

The last step is to set DHCP mode to OFF in main window of miFinder as given in above figure. The terminal restarts again in Static IP mode. Please note that you can skip this step if your terminal is already operating in static IP mode.

#### 8.3.3 Client and Web Client Modes of Operation

Any MCR0x terminal can connect to web server or server as client. The terminal's client mode of operation can be altered in main screen of miFinder as in below figure.

| Communicati | on Protocol         |                               |    |              |  |
|-------------|---------------------|-------------------------------|----|--------------|--|
| O Web C     | lient (GET request) | Client (JSON)  O Client (sock |    | ent (socket) |  |
| Get         |                     |                               | Se | t            |  |
|             |                     |                               |    |              |  |

Web Client or Normal Client Mode Setting

When a contactless card is detected by the terminal, it tries to send card's UID to server as follows:

| Operation Type  | Example Terminal Request                            |
|-----------------|-----------------------------------------------------|
| Web Client      | GET /reader/mcr08.php?devID=MCR08-2310&UID=F0C189A5 |
| Client (JSON)   | {"devID":"MCR08-2310","MSG1":"UID;F0C189A5"}        |
| Client (socket) | MCR08-2310,UID=F0C189A5                             |

It is seen that the terminal tries to send data to a web-server by requesting a PHP file. You can also change this request in miFinder's settings window.

| reader/mcr08.php   |
|--------------------|
| reader/request.php |
| it Set Request     |
|                    |

#### Http request file name for Web-Client Mode

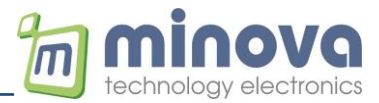

#### 8.3.4 Message Format (client)

The message format from server to terminal is given by the following syntax. <Device ID>,<CMD1;parameter1;...;parameterN>,<CMD2;parameter1;...;parameterN>,...

This packet can be sent by a specific TCP server via socket\_send API's or simple echo statements defined in a web server protocol.

Max. 20 commands can be sent, and each command can have max. 50 chars.

Example:

MCR08-2130,ACK;Thank you;Card valid,RELAY1=1500,QUERY;Leaving now?,NOTIFY;Please call;the secretary,MSG;Thank you

In this example following 5 different commands are send in one message ACK;Thank you;Card valid RELAY1=1500 QUERY;Leaving now? NOTIFY;Please call;the secretary MSG;Thank you

The message format from terminal to server is given by the following syntax. <Device ID>,<ANSWER;VALUE1;VALUE2> or <Device ID>,ACK <Device ID>,NAK

Examples: MCR08-2130, UID=4FA20135 MCR08-2310, IN=0F, OUT=01 MCR08-2130, ACK MCR08-2130, NAK

All command strings should be terminated with CR LF (0x0D 0x0A) characters.

#### 8.3.5 Message Format (JSON)

Server-to-Terminal: {"devID":"DEVICEID","MSG1":"CMD;PAR1;PAR2..","MSG2":"CMD;PAR1;PAR2.."} Maximum 6 command messages are supported, maximum message size is 128 bytes.

Terminal-to-Server:

{"devID":"DEVICEID","MSG1":"RESP;PAR1;PAR2..","MSG2":"RESP;PAR1;PAR2.."}

Example 1:

{"devID":"MCR08-7134","MSG1":"VERSION?"} {"devID":"MCR08-7134","MSG1":"VERSION;MCR08GN.2.81"} TX: RX: Example 2: {"devID":"MCR08-7134","MSG1":"ACK;Welcome;Access granted;Thank you;Have a nice day;32CD32"} TX: RX: {"devID":"MCR08-7134","MSG1":"ACK"} Example 3: "devID":"MCR08-7134","MSG1":"BLOCKREADX;0"} TX: RX: {"devID":"MCR08-7134","MSG1":"BLOCKDATAX;1cf46edc5a880400468eb41041704607"} Example 4 (3 commands): {"devID":"MCR08-7134","MSG1":"RELAY1;ON","MSG2":"DELAY;500","MSG3":"RELAY1;OFF"} TX: {"devID":"MCR08-7134","MSG1":"ACK"} RX: Example 5: UID Event: {"devID":"MCR08-7134","MSG1":"UID;1CF46EDC"} ALIVE Event: {"devID":"MCR08-7134","MSG1":"ALIVE"} BUTTON Event: {"devID":"MCR08-7134","MSG1":"BUTTON;150"}

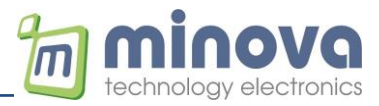

# 9 Messages and Command Set

| Message | Description                 | Example                 |  |  |  |  |
|---------|-----------------------------|-------------------------|--|--|--|--|
| ALIVE   | Send periodically every 30s | MCR08-2310,ALIVE        |  |  |  |  |
| UID     | Card ID                     | MCR08-2310,UID=F543A9B8 |  |  |  |  |
| INPUTS  | Input change                | MCR08-2310,IN=0F        |  |  |  |  |
| BUTTON  | Button press                | MCR08-2310,BUTTON=100   |  |  |  |  |

#### Terminal to server (events)

#### Server to terminal (command)

| Command                           | Description                      | Example                                                 |
|-----------------------------------|----------------------------------|---------------------------------------------------------|
| VERSION?                          | Gets the firmware version        | MCR08-2310, VERSION?                                    |
|                                   |                                  | Answer: MCR08-2310, VERSION=MCR08.5.5                   |
| RELAY1=ON/OFF                     | Set/release a relay              | MCR08-2310,RELAY1=ON                                    |
| RELAY2=ON/OFF                     |                                  |                                                         |
| RELAY1=ms                         | Activate relay by a delay in ms  | MCR08-2310,RELAY1=1000 (one second long)                |
| RELAY2=ms                         |                                  |                                                         |
| ACK;TEXT1;TEXT2;TEXT3;TEXT4;COLOR | Approve/deny entrance by         | MCR08-2310,ACK;Card valid;Access                        |
| NAK;TEXT1;TEXT2;TEXT3;TEXT4;COLOR | displaying an ACK/NAK message    | granted,RELAY1=1500                                     |
|                                   | HEX color background is optional | MCR08-2310,NAK;Invalid card;No access                   |
| MSG;TEXT1;TEXT2                   | Show a message                   | MCR08-2310,MSG;Card is valid;Thank you                  |
| NOTIFY;TEXT1;TEXT2                | Send a message to the user       | MCR08-2310,NOTIFY;Please call the secretary;Thank       |
|                                   |                                  | you                                                     |
| QUERY;TEXT                        | Ask user a query with yes/no     | MCR08-2310,QUERY;Start loading?                         |
|                                   | buttons                          | Answer: QUERY=0->No, QUERY=1->Yes                       |
| REQUEST;TEXT                      | Ask user to enter a number       | MCR08-2310,REQUEST;Please enter the amount              |
|                                   |                                  | Answer: ENTRY=210                                       |
| PINPAD;TEXT                       | Ask user to enter a number       | MCR08-2310, PINPAD; Please enter the amount             |
|                                   |                                  | Answer: PINPAD =210                                     |
| KEYBOARD;TEXT;DEF                 | Ask user to enter a text         | MCR08-2310,KEYBOARD;Please enter the order              |
|                                   | DEF 0: Alpha, 1: numeric         | Answer: KEYBOARD=NR2017                                 |
| LOADSCREEN;NR                     | Call a predefined screen         | MCR08-2310,LOADSCREEN;2                                 |
| ACTIVESCREEN                      | Get actual screen number         | MCR08-2310,ACTIVESCREEN                                 |
|                                   |                                  | Answer: ACTIVESCREEN=1                                  |
| SETITEM;ID;TYPE;NEWVAL            | Dynamically change a property    | MCR08-2310,SETITEM;10;text;Minova Technology            |
|                                   | of an item                       | (Change text on label with ID 10)                       |
| SETSCREEN;TYPE;NEWVAL             | Dynamically change a screen      | MCR08-2310,SETSCREEN;bgcolor;000000                     |
|                                   | property                         | (Change backcolor to black)                             |
|                                   | Set RIC                          | MCR08-2310, ISYNC=1412625197                            |
|                                   | Play a sound (speaker)           | MCR08-2310,SOUND;0                                      |
| BUZZER; DURATION; COUNT           | Play a sound (buzzer)            | MCR08-2310,BUZZER;100;2 (2x 100ms beep)                 |
| IOSTAT?                           | Get IO status                    | MCR08-2310,IOSTAT?                                      |
| TOCT                              | Custom recet                     | Answer: MCR08-2310,IN=0F,001=01                         |
|                                   | System reset                     | MCR08-2310, TRST                                        |
|                                   | Cat data fram agree art          |                                                         |
| COMIRX<br>DEID Commanda           | Get data from comport            | MCR08-2310,COM1RX                                       |
|                                   | Activator on PEID tog            |                                                         |
| GETOID                            | ACTIVATES AT ALID LAB            | NICHUO-2310, GEIUID<br>Answer: MCR08-2210 111D-EA522C94 |
|                                   | Load mifaro kovs                 | AIISWEI, MICRO8-2310,010-FA323C84                       |
| LOADRETS, TIPE, RETA, RETB        | Load millare keys                | ROR1R2R2R4R5                                            |
| BLOCKREAD-BLOCKNR                 | Read 16 bytes mifare block       | MCR08-2310 BLOCKREAD:2                                  |
| BLOCKREAD, BLOCKNR                | Read 16 bytes in HEX mode        | Answer: BLOCKDATA=Test string 1                         |
|                                   |                                  | Answer: BLOCKDATAX=000102030405060708090A0B0C0D0E0F     |
|                                   |                                  | Answer: NAK block authentication error                  |
| BLOCKWRITE;BLOCKNR;DATA           | Write max 16 bytes mifare block  | MCR08-2310,BLOCKWRITE;2;Test                            |
| BLOCKWRITEX;BLOCKNR;DATA          | Write max 16 bytes in HEX mode   | MCR08-2310,BLOCKWRITEX;2;000102030405                   |
| FORMATSECTOR;SECTORNR;DATA        | Format a sector                  | MCR08-2130,FORMATSECTOR;1;                              |
|                                   |                                  | FFFFFFFFFFFF778069FFFFFFFFFF                            |
| SECTORREAD;SECTORNR               | Read 48 bytes of sector data     | MCR08-2130,SECTORREAD;1                                 |
| SECTORREADX;SECTORNR              | Read 48 bytes in HEX mode        | MCR08-2130,SECTORREADX;1                                |

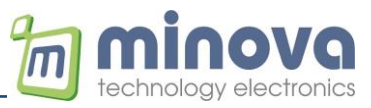

| SECTORWRITE;SECTORNR;DATA  | Write max 48 bytes of sector data | MCR08-2130,SECTORWRITE;1;MAX MUSTERMAN   |
|----------------------------|-----------------------------------|------------------------------------------|
| SECTORWRITEX;SECTORNR;DATA | Write max 48 bytes in HEX mode    | MUSTERSTRASSE 2 MUSTERSTADT              |
| CAPDU;APDU[0]APDU[n]       | Send APDU command                 | SELPPSE: MCR08-2130,CAPDU;               |
|                            | DESFire or T=CL card              | 00A404000E325041592E5359532E444446303100 |
|                            |                                   | Answer: MCR08-2130;RAPDU=06675041259000  |
| WAIT;TIME                  | Time in milliseconds              | WAIT;1000 (Waits one seconds as a delay) |

\* Write commands: Remaining blocks will be filled with spaces in ASCII mode and with 0x00s in HEX mode

#### Server to terminal (configuration)

| Command    | Description                                                                                   |
|------------|-----------------------------------------------------------------------------------------------|
| SETWEB     | Sets the web-client settings                                                                  |
|            | MCR08-2130,SETWEB; <par1>;<par2>;<par3>;&gt;par4&gt;</par3></par2></par1>                     |
|            | par1: Enable/disable (0/1) web-client mode                                                    |
|            | par2: Get-request path                                                                        |
|            | par3: Enable/disable (0/1) HTTP 1.1 header                                                    |
|            | par4: HTTP1.1 host header (virtual domain name)                                               |
|            | <b>Examples:</b> (up to 4 parameters)                                                         |
|            | Send: MCR08-2130.SETWEB:0:                                                                    |
|            | Send: MCR08-2130,SETWEB;1;api/rfid.php;                                                       |
|            | Send: MCR08-2130.SETWEB:0;api/rfid.php:0;                                                     |
|            | Send: MCR08-2130.SETWEB:0;api/rfid.php;1:login.mitrack.de                                     |
| GETWEB     | Gets the web-client settings                                                                  |
|            | Send: MCR08-2130.GETWEB:                                                                      |
|            | <b>Answer:</b> MCR08-2130.GETWEB:0:api/rfid.php:0:login.mitrack.de                            |
| SETALIVE   | Sets the alive message period                                                                 |
|            | Send: MCR08-2130 SETALIVE-60                                                                  |
|            | Answer: MCR08-2130,32/K                                                                       |
| GETALIVE   | Gets the alive message period in seconds                                                      |
| GETALIVE   | Cond: MCD09 2120 CETALIVE                                                                     |
|            | Ancurar: MCR09 2120 GETALIVE:60                                                               |
| SETTOD     | Cate the convertice settings for the CSM interface                                            |
| SETTCP     | Sets the server TCP settings for the GSW interface                                            |
|            | NicRu8-2130,SETTCP; <put1>;<put2>;<put3>;&gt;put4&gt;<br/>par1: Somer ID</put3></put2></put1> |
|            | pari: Server IP                                                                               |
|            | pulz. Server Poll                                                                             |
|            | pars: Enable/alsable (0/1) DNS lookup (connect using domain name)                             |
|            | Framplass (up to 4 parameters)                                                                |
|            | Examples: (up to 4 parameters)                                                                |
|            | Send: MCR08-2130,SETTCP:85.214.201.95;                                                        |
|            | Send: MCR08-2130,SETTCP,85.214.201.95,80,                                                     |
|            | Send: MCR08-2130,SETTCP:85.214.201.95;80;0;                                                   |
|            | Sena: MCR08-2130,SETTCP;85.214.201.95;80;1;10gIn.mitrack.de;                                  |
|            | Terminal restarts after this commana!                                                         |
| 057700     | Answer: MCRU8-2130,ACK,RESTART                                                                |
| GETTCP     | Gets the TCP/IP settings for GSIVI mode                                                       |
|            | Send: MCR08-2130, GETTCP 05-244-204-05-00-0 login mitmal. do                                  |
| 1000010172 | <b>Answer:</b> MICR08-2130,GETTCP;85.214.201.95;80;0;10gIn.mitrack.ae;                        |
| LOGCOUNT?  | Gets the number of activity files in the LOG directory                                        |
|            | Send: MCR08-2130,LOGCOUNT?                                                                    |
|            | Answer: MCR08-2130,LUGCOUNT=2                                                                 |
| FTPSYNCH   | Uploads all activity files to the FTP server                                                  |
|            | MCR08-2130,FTPSYNCH; <par1>;<par2>;<par3>;&gt;par4&gt;;</par3></par2></par1>                  |
|            | par1: IP address                                                                              |
|            | par2: Port number (21)                                                                        |
|            | par3: Username                                                                                |
|            | par4: Password                                                                                |
|            | Example:                                                                                      |
|            | Send: MCR08-2130,FTPSYNCH;81.169.145.88;21;fw@minovatech.de;123456;                           |
|            | Answer: MCR08-2130,ACK                                                                        |
|            | Sent files will be removed to the "SENT" folder. Already existing files will be removed to    |
|            | the "ERR" folder.                                                                             |

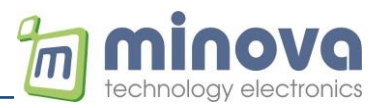

### 9.1 Command Examples

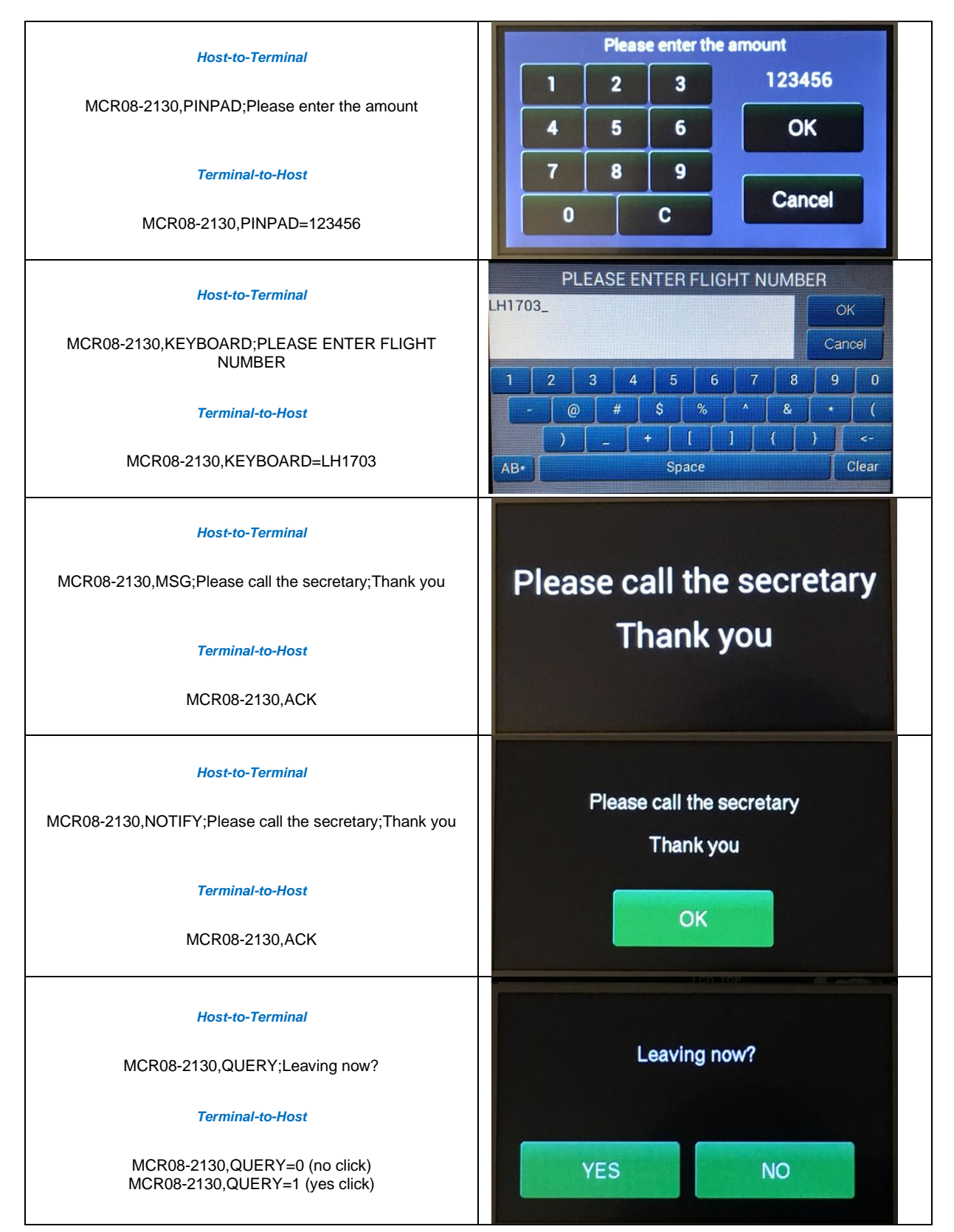

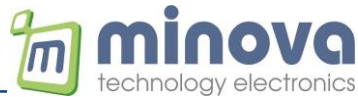

| Host-to-Terminal<br>MCR08-2130,ACK; ;Thank you; ;Card valid;32CD32<br>(Line1 and 3 are spaced, color limegreen)<br>Terminal-to-Host<br>MCR08-2130,ACK (+ playing ACK sound) | Thank you<br>Card valid                                                                        |
|----------------------------------------------------------------------------------------------------|------------------------------------------------------------------------------------------------|
| Host-to-Terminal<br>MCR08-2130,NAK; ;No access; ;Card invalid;FF0000<br>(Line1 and 3 are spaced, color red)<br>Terminal-to-Host<br>MCR08-2130,ACK (+ playing NAK sound)     | No access<br>Card invalid                                                                      |
| Host-to-Terminal<br>MCR08-2130,LOADSCREEN;1<br>Terminal-to-Host<br>MCR08-2130,ACK                                                                                           | MCR08-2130<br>Minova Technology<br>Button1<br>Please tap your cardt<br>27/07/2017<br>01:33:54  |
| Host-to-Terminal<br>(Change button text and backcolor)<br>MCR08-2130,SETITEM;100;text;ButtonText,<br>SETITEM;100;bgcolor;0x0000FF<br>Terminal-to-Host<br>MCR08-2130,ACK     | MCR08-2130<br>Minova Technology<br>Button Text<br>Please tap your cardi<br>27/07/2017 01:41:24 |
| <i>Host-to-Terminal</i><br>(Hide a button)<br>MCR08-2130,SETITEM;100;display;0<br><i>Terminal-to-Host</i><br>MCR08-2130,ACK                                                 | MCR08-2130<br>Minova Technology<br>Button2<br>Please tap your cardt<br>27/07/2017 01:41:42     |

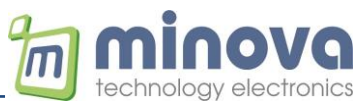

|                                                                           | Bitte Karte vorhalten! |
|---------------------------------------------------------------------------|------------------------|
| Host-to-Terminal<br>MCR08-2130,LOADSCREEN;2 or<br>MCR08-2130,LOADSCREEN;3 | Abbrechen              |
| Terminal-to-Host<br>MCR08-2130,ACK                                        | Ladestation aktiv!     |
|                                                                           | Abbrechen              |

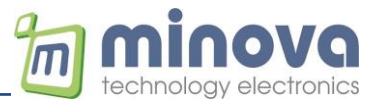

### 9.2 Loading mifare® Keys

The terminal needs the sector keys in order to read/write the related blocks. There are two keys (KeyA and KeyB) for each sector.

MCR08-2130,LOADKEYS;TYPE;KEYA;KEYB

The key usage is defined in the following table.

| TYPE | READ  | WRITE |
|------|-------|-------|
| 0    | Key A | Key A |
| 1    | Key A | Key B |
| 2    | Key B | Key A |
| 3    | Key B | Key B |

#### 9.3 Formatting mifare® Sectors

Blocks 3,7,11,15,..63 are sector trailer blocks and store the KEYA, KEYB and the access conditions.

The sector trailer data must be defined correctly.

MCR08-2130,FORMATSECTOR;SECTORNR;DATA SECTORNR = 0 to 15 DATA = KEYA-ACCESSBITS-KEYB

Examples:

```
MCR08-2130,FORMATSECTOR;1;FFFFFFFFFF78069FFFFFFFFF
MCR08-2130,FORMATSECTOR;1;FFFFFFFF78778800FFFFFFFFF
MCR08-2130,FORMATSECTOR;1;FFFFFFFF7878800FFFFFFFFFF
MCR08-2130,FORMATSECTOR;1;FFFFFFFFF76078900FFFFFFFFFF
MCR08-2130,FORMATSECTOR;1;FFFFFFFFF68778900FFFFFFFFFFF
```

### 9.4 Mifare Card Memory Layout

1024 × 8 bit EEPROM memory

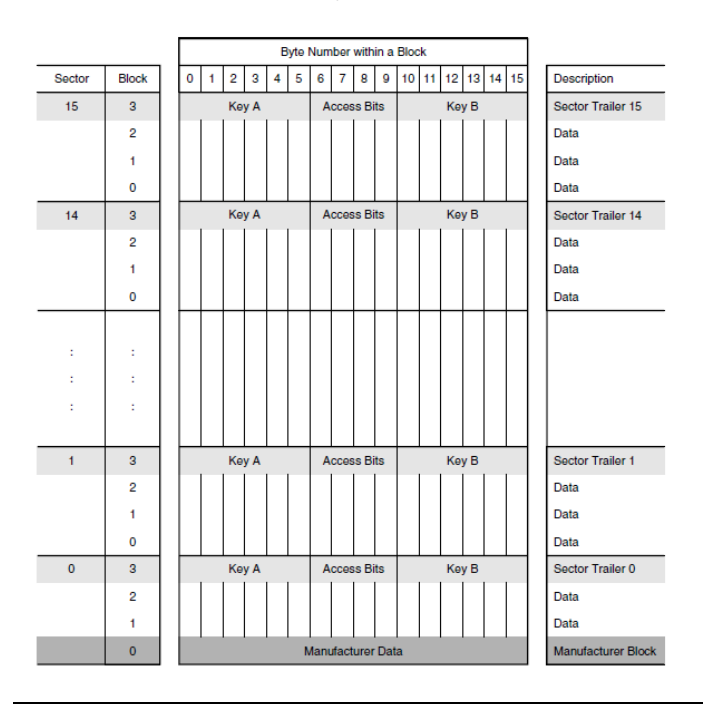

// Transport config R&W with KEYA // R/W-Blocks read: KEYA, write: KEYB

// INC/DEC-Blocks

// DEC-Only-Blocks

// B0;INC/DEC, B1-2 R/W blocks

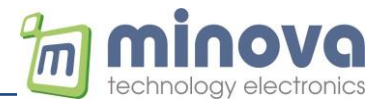

### **10 Device Configuration**

#### **10.1 Main Configuration**

MCR08-HMI is configured by placing configuration files in SD memory. Main configuration file should be named config.json and placed in the root of SD memory. config.json should be in the format depicted below,

| { "config":{               |                                                                                                    |
|----------------------------|----------------------------------------------------------------------------------------------------|
| "term_id":"ALL",           | $\rightarrow$ "ALL": Unique ID, "0000" to "FFFF" fixed ID (must be 4 digit hexadecimal)               |
| "relay1":"1500",           | $\rightarrow$ Relay 1 duration for <b>offline mode</b> , set to 0 to disable it                       |
| "relay2":"0",              | $\rightarrow$ Relay 2 duration for <b>offline mode</b> , set to 0 to disable it                       |
| "volume":"50",             | → Speaker volume 0-to-100                                                                             |
| "offlinemode":"0",         | $\rightarrow$ Disable offline mode. Set to 1 to enable. Set to 2 to enable without ACK/NAK messages.  |
| "offlinescr":"0",          | $\rightarrow$ Screen number for offline management (set to 0 to disable)                              |
| "offlinemsgscr":"0",       | $\rightarrow$ Automatically switch to this screen if the server is not reachable (after disp_timeout) |
| "disp_timeout":"5",        | $\rightarrow$ Display timeout (time to return to main screen after display change)                    |
| "screen_timeout":"10",     | $\rightarrow$ Screen timeout for PINPAD and KEYBOARD screens                                          |
| "valid_card":"Card Valid"  | , → ACK message in <b>offline mode</b>                                                                |
| "invalid_card":"Invalid Ca | ard!", $\rightarrow$ NAK message in <b>offline mode</b>                                               |
| "anti_pass":"3000",        | → Anti-Pass-Back time in ms                                                                           |
| "touchscreen":"true",      | → Enable touch screen                                                                                 |
| "forecolor":"0xFFFFFF",    | $\rightarrow$ Color of main texts (DateTime, Terminal_ID and connection status)                       |
| "ackfonth":"31",           | → Font size of ACK/NAK messages                                                                       |
| "httpheadername":"TES      | $\Gamma$ , $\rightarrow$ Custom HTTP header name (Web-mode only)                                      |
| "httpheadervalue":"1234    | $5" \rightarrow$ Custom HTTP header value (Web-mode only)                                             |
| "hideDateTime":"0",        | → Hide/show date time on display                                                                      |
| "dateDotSeparator":"1",    | → Use "." as date separator e.g. 01.05.2019 or 01/05/2019                                             |
| "rfidRemoveEvent":"1",     | $\rightarrow$ Send "RFID tag is removed" event after tag exits the RF field                           |
| "extRFID":"0"              | $\rightarrow$ Integrated RFID Module (0: Disable, 1: Enable, 2 Enable with polling)                   |
| "reconTime":"10"           | $\rightarrow$ GSM variant reconnection time (minutes) in case of failed connectivity                  |
|                            |                                                                                                    |

```
}}
```

#### **10.2Screen Configurations**

MCR08-HMI uses screen configuration files for decorating screens. Each screen should be defined in a separate file. Screen configuration files are placed in SD card. File names must be in the format of screen<screen number>.json e.g. screen1.json screen2.json etc.

Device, by default, begins with screen 1. Screen configuration file only contains decoration information and some variable values. File is in json data format, when editing, formatting rules must be strictly followed.

#### Sample screen1.json configuration

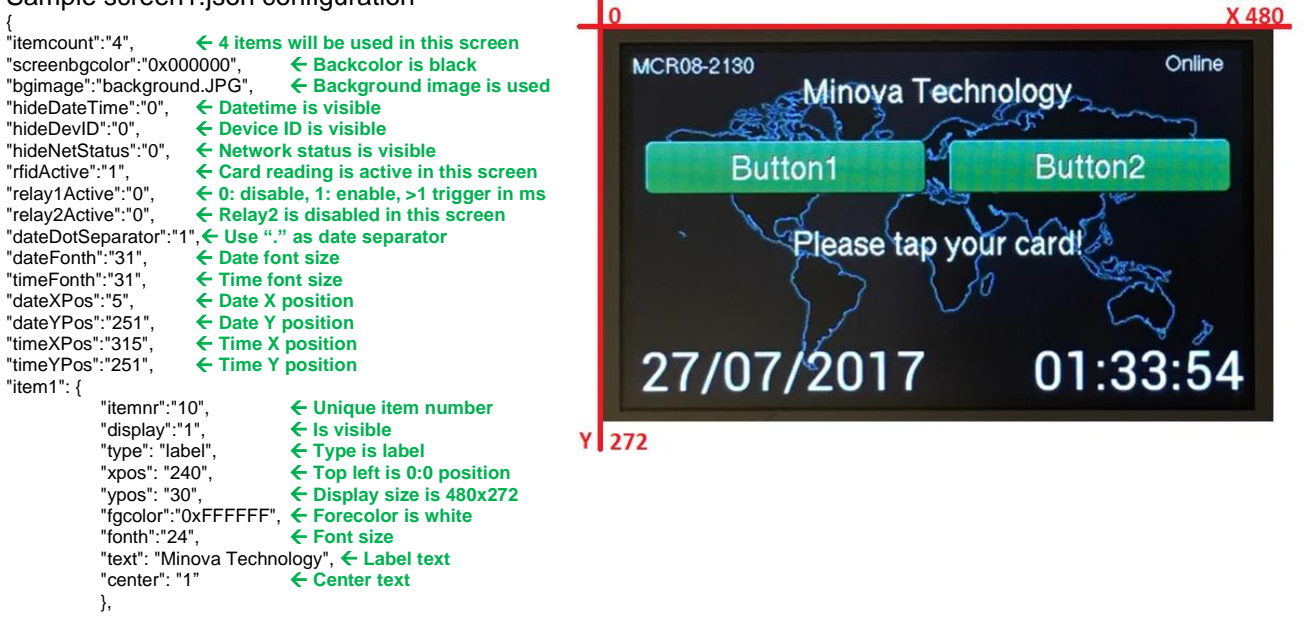

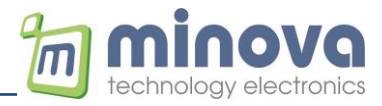

"item2": { "itemnr":"11", "display":"1", "type": "label", "xpos": "240", "ypos": "150", "fgcolor":"0xFFFFF", "fonth":"24", "text": "Please tap your card!" }, "item3": { "itemnr":"100", "itemnr":"100", "display":"1", "type": "button", "width": "220", "height": "40", "xpos":"10", "ypos":"70", "fgcolor":"0x009933", "bgcolor":"0x009933", Command: SETITEM "fonth":"24", "text": "Button1' }, Hiding and item: "item4": { "itemnr":"101", "display":"1", "type": "button", Changing color: "width": "220", "height": "40", "xpos": "250", "ypos": "70", "fgcolor":"0xFFFFF", "bgcolor":"0x009933", "fonth":"24", "text": "Button2" }. { Sample screen2.json configuration { "itemcount":"2", "screenbgcolor":"0x000000", "hideDateTime":"1", "hideDevID":"1" "hideNetStatus":"1", "rfidActive":"1", "item1": { "itemnr":"111", "display":"1", "type": "button", "width": "140", "height": "60", "xpos":"320", "ypos":"200" "fgcolor":"0xFFFFF", "bgcolor":"0xFF0000", "fonth":"24", "text": "Abbrechen" }, "item2": { "itemnr":"15", "display":"1"; "type": "label", "width": "120", "height": "40", "xpos":"220", "ypos":"100", "faceloer":"0%" "fgcolor":"0xFFFFF", "bgcolor":"0xFF0000", "fonth":"30", "text": "Bitte Karte vorhalten!", "center": "1" }, } Sample screen3.json configuration "itemcount":"2", "screenbgcolor":"0x000000", "hideDateTime":"1", "hideDevID":"1" "hideNetStatus":"1", ← Card reading is disabled "rfidActive":"0". "item1": { "itemnr":"11",

#### Dynamically changing an item property

iltemnr: e.g. 11 (label with ID 11) property: text, display or bgcolor

Changing the text property: MCR08-2310, SETITEM; 11; text; Please tap your card!

MCR08-2310, SETITEM; 11; display;0

MCR08-2310, SETITEM; 11; bgcolor; 0x009933

\* The item property will be set to default after a restart or a loadscreen command

← No background image is defined, instead back color is active **Bitte Karte vorhalten!** Abbrechen Ladestation aktiv! Abbrechen

"display":"1",

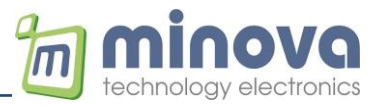

```
"type": "label",
"xpos": "240",
"ypos": "100",
"fgcolor":"0xFFFFF",
"fonth":"30",
"text": "Ladestation aktiv!",
"center": "1"
",
"item2": {
"itemnr":"121",
"display":"1",
"type": "button",
"width": "180",
"height": "40",
"xpos":"150",
"ypos":"200",
"fgcolor":"0xFFFFF",
"bgcolor":"0xFF0000",
"fonth":"24",
"text": "Abbrechen"
},
```

#### 10.2.1 Defining screen names

Please use this format screen1.json, screen2.json...

#### 10.2.2 Defining number of items

"itemcount":"6" (e.g. 2 Buttons 4 labels)

Maximum 10 items can be defined for each screen.

#### 10.2.3 Numbering of items "itemnr"

Buttons: "button" 100-150 (this number will be sent on button press to the server) Labels: "label" 10-50 (nr. 50 is used for cardholder name in offline mode)

Please define for each item a unique ID number.

#### 10.2.4 Adding a background image to the screen

"bgimage":"Background1.JPG",

Define the image name in screenx.json and copy the JPG image under \media folder

Size of image: 480 x 272 pixel

#### 10.2.5Coloring of items

HTML Color Codes are used to define back and fore colors for items.

Following free color tools can be used to find easily colors for your screen configuration.

http://html-color-codes.info/ http://htmlcolorcodes.com/

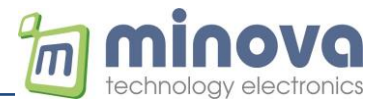

#### 10.2.6 Loading and Testing a Screen Configuration

- Upload the screen configuration file screenX.json via FTP in the root of the SD memory
- Load the screen configuration by calling the following command

#### MCR08-2130,LOADSCREEN;X

SD Memory Content

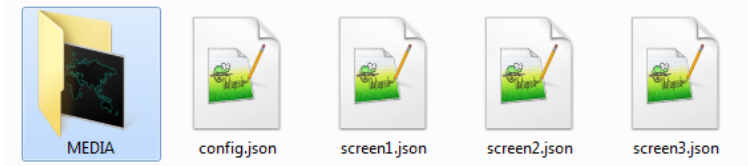

#### MCRN08N Version with UTF-8 Support

MCR08N uses a 32MB NAND-Flash Memory instead of an SD card.

- No sub folders are supported
- All files are in the root directory

#### 10.2.7 Dynamically Changing a Screen Configuration

Command: SETSCREEN property: bgcolor, bgimage or rfidActive

Changing the bgcolor (background color) property: MCR08-2310,SETSCREEN;bgcolor;000000

Changing the bgimage (background image) property: *MCR08-2310*,SETSCREEN;bgimage;BG1.JPG

Changing the rfidActive (polling) property: MCR08-2310,SETSCREEN;rfidActive;0 (stop polling)

#### **10.2.8 Fixed Button IDs with Extended Functions**

Following fixed button IDs request to tap the card, type a value or date.

| <b>Button ID</b> | UID | <b>Button ID</b> | Num. Value | Date 1 | Date 2 |
|------------------|-----|------------------|------------|--------|--------|
| 151-to-158       | Х   | Х                |            |        |        |
| 159 and 160      | Х   | Х                | Х          |        |        |
| 161 and 162      | Х   | Х                |            | Х      |        |
| 163 and 164      | X   | X                |            | X      | Х      |

**Examples:** 

MCR08-2310,UID=1CF46EDC,BUTTON=151 MCR08-2310,UID=1CF46EDC,BUTTON=160,VALUE=12 MCR08-2310,UID=1CF46EDC,BUTTON=161,DATE=1.2.2021 MCR08-2310,UID=1CF46EDC,BUTTON=163,DATE1=1.2.2021,DATE2=2.2.2021

#### Following default texts may be defined in *config.json*

"scan\_msg":"Tap your card please!", "value\_msg":"Enter a value please!", "date\_msg":"Enter a date please!" }

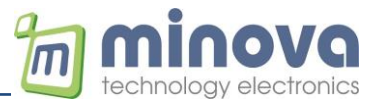

### **11 Offline Mode of Operation**

If the server connection fails or offline operation is desired, the MCR08 searches the UID in the white list and logs all activities.

### 11.1 White List File "cards.json"

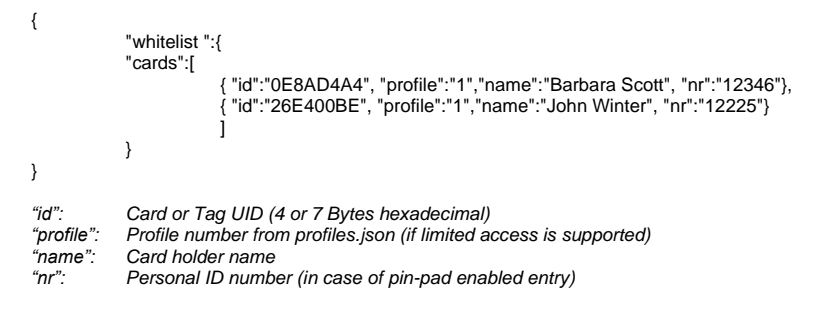

# 11.2Offline Settings in Main Configuration "config.json"

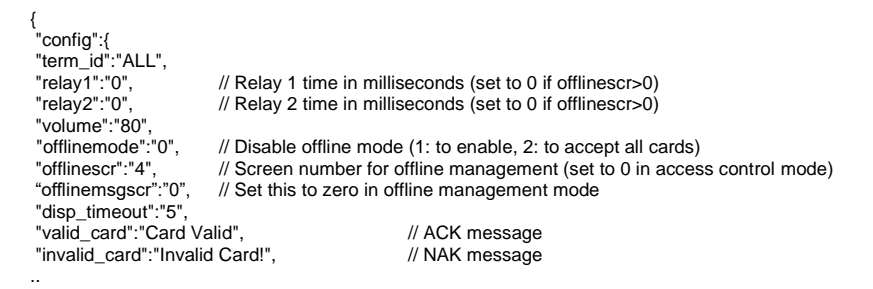

### 11.2.1 Access Control Mode

"offlinescr":"0" (do not load another screen)

All presented card UIDs will be logged with access result (true "found in the white list" or false "not found") information.

The desired relay can be triggered automatically according to the "relay1/2" setting in the "config.json" file.

If the relays need to be set until the user ends the session, an offline screen configuration could be used.

#### 11.2.2 Offline Screen Configuration Mode

"offlinescr":"4" (use a screen number >1)

In this mode, the defined offline screen is loaded if the UID is found in the white list.

Each button can trigger a new screen load action according to its offline screen setting which is defined in the item parameters.

"item1": { ... "offlinescr":"1" -> 1 returns to main screen

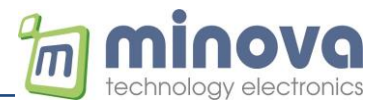

Sample screen4.json offline configuration "itemcount":"3", "screenbgcolor":"0x000000", "hideDateTime":"1", "hideDevID":"1", "hideNetStatus":"1", "rfidActive":"0", "relay1Active":"1" -> relay1 is set as soon as this screen is loaded "relay2Active":"0", "item1": { "itemnr":"111", "itemnr":"111", "display":"1", "type": "button", "width": "140", "height": "60", "xpos":"175", "ypos":"150", "fgcolor":"0xFFFFF", "bacolart":"0vEFC000" "bgcolor":"0xFF0000", "fonth":"24", "text": "Beenden" Betriebsmodus "offlinescr":"1" -> return to main screen in offline mode }, "item2": { "itemnr":"15", "display":"1"; "type": "label", "width": "120", "height": "40", Max Mustermann Beenden "xpos":"245", "ypos":"40', "fgcolor":"0xFFFFF", "bgcolor":"0xFF0000", "fonth":"30", "text": "Betriebsmodus" }, "item3": { "itemnr":"50", "display":"1"; "type": "label", "width": "120", "height": "40", "xpos":"245", -> nr. 50 is used for carholder name, in this case this label shows the matched cardholder "ypos":"100", "fgcolor":"0xFFFFF", "bgcolor":"0xFF0000", "fonth":"28", "text": "cardholder" -> This will be overwritten by the cardholder name from the card.json file }. }

# 11.3 Offline LOG File YYYY.MM.DD.json

#### Sample records:

. . .

{"accessLog":"offline","deviceID":"3103","cardUID":"26E400BE","personID":"","sequenceNr":"0","date":"22.11.2017","time":"02:04:47","accessType
":"0","accessDetail":"0","readerSource":"0","accessResult":"true"}

{"accessLog":"offline","deviceID":"3103","cardUID":"26E400BE","personID":"","sequenceNr":"0","date":"22.11.2017","time":"02:04:54","accessType ":"120","accessDetail":"1","readerSource":"3","accessResult":"button"}

- accessType •
  - : Card read event 0 0
  - 100-150 : ButtonID (itemnr) 0
- accessDetail
  - 0 : Card read event 0 0
    - : screennr (button press event) 1-n
- accessResult 0
  - true : UID is found in the whitelist
  - false : UID is not found in the whitelist
  - 0 button : Button press event
- readerSource

0

- 0 0 : Master reader (terminal itself)
- 0 1 : Slave reader (RS485-Network)
- 0 2 : Pin-pad entry (Personel ID number)
- 0 : Button entry 3

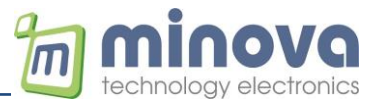

### **11.4 Offline Activity Manager**

The MCR08 saves all offline activities into the memory in order to send them later when the connection is established (max 250 bookings).

 To use this mode, set the parameter "offlinemode" in config.json to 2!

 {"config":{

 "term\_id":"ALL",

 "relay1":"1500",

 "relay2":"0",

 "volume":"50",

 "offlinemode":"2",

#### Example:

```
Standard Message: MCR08-C16C,UID=E28C69AB
Offline Message: MCR08-C16C,OID=E28C69AB,UTIME=1596480291
OID is here the offline UID and UTIME the time stamp in Unix time format
```

If the message includes "OID", extract the timestamp and send an ACK as answer to the reader. The reader waits until ACK is received to mark the activity as sent.

Example:

```
Receive: MCR08-C16C,OID=E28C69AB,UTIME=1596480257
Send: MCR08-C16C,ACK
Receive: MCR08-C16C,OID=4C3C3CD5,UTIME=1596480273
Send: MCR08-C16C,ACK
Receive: MCR08-C16C,OID=E28C69AB,UTIME=1596480291
Send: MCR08-C16C,ACK
```

The ACK command **should not** include any parameters separated by ";" char.

Offline files older than 30 days will be removed permanently. However, the json logs are always present.

The following command erases all offline records.

MCR08-C16C, DELOFFLINE

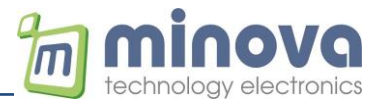

#### 12 Example Operation with GSA Software

The **GSA\_Testserver.exe** can be used to test the server connection. More than one terminal can connect to this multi-thread server application.

• Set your servers (PC) TCP IP and port (port is defined in \*.ini file)

| -             |                        |                   |                        |                |               |
|---------------|------------------------|-------------------|------------------------|----------------|---------------|
| DP Settings   |                        | Ethernet Settings |                        | Device IP Sett | ings          |
| UDP IP: 192.1 | 168.1.150 Port: 8888 🚔 | UDP Mode          | P Mode Enter Boot Mode | Device IP:     | 192.168.0.20  |
|               | Set LIDP Settings      | Set Ethernet Mod  | e                      | Gateway:       | 192.168.0.1   |
|               | occoor occargo         | Connected Device  |                        | Net Mask:      | 255.255.255.0 |
| CP Settings   |                        | MAC ID:           | 00.1E.C0.91.52.0D      | DNS 1:         | 82.212.62.62  |
| Olient        | Mode 💿 Server Mode     | IP No:            | 192.168.0.20           | DNS 2:         | 78.42.43.62   |
| TCP IP: 192.1 | 168.0.11 Port: 6666    | Serial Baudrate:  | 115200                 | Ge             | t IP Settings |
|               | Timeout (sec): 3000 🔷  | DHCP Mode:        | ON                     | Se             | t IP Settings |
|               | Set TCP Settings       | Einen Manian      |                        |                |               |

- Set the terminal in client mode for socket connection
- Run the **GSA\_Testserver.exe** application and wait until the terminal is connected
- Present a contactless card to the terminal

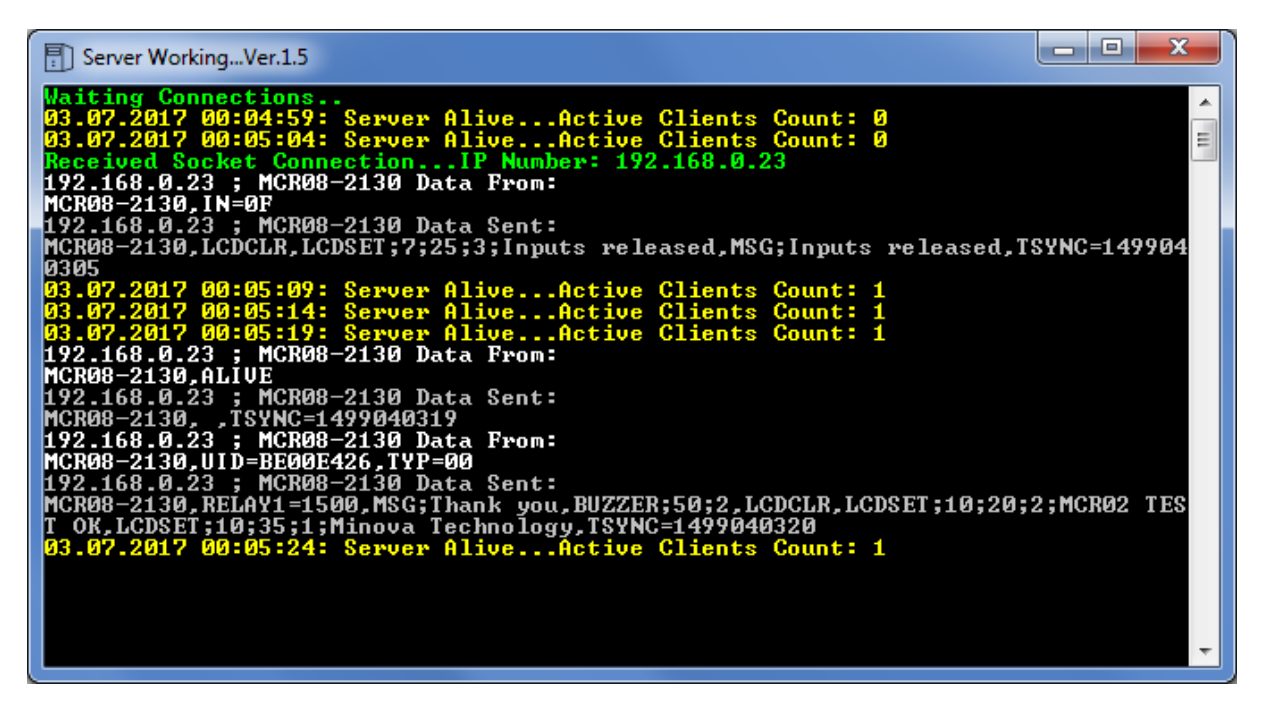

The Terminal sends the following to Server:

MCR08-2310,UID=1E2C8E94

#### The Server may send the following to Terminal:

To approve: MCR08-2310,ACK;Card is valid;Thank you,RELAY1=1500,TSYNC=1475792451 To deny: MCR08-2310,NAK;Invalid card;Access denied,TSYNC=1475792451

The server application adds to each response the TSYNC command with the actual Unixtime. This way the RTC is always synchronized with the server.

The source code of this server project is included in the SDK.

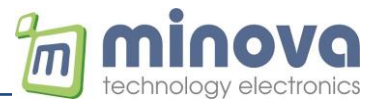

### 13 Firmware Update

We will describe the basic steps to update/load/modify or program a new firmware for the MCR08 terminal family.

#### 13.1 Via FTP-Client

1- Explore the SD-Card using an FTP-Client (e.g. Filezilla) Username: admin, Password: 123456

| Ē  | adm   | in@192.168         | 0.23 - Filez    | Zilla               |                |                     |               |       |              |         |                   |
|----|-------|--------------------|-----------------|---------------------|----------------|---------------------|---------------|-------|--------------|---------|-------------------|
| Da | atei  | <u>B</u> earbeiten | <u>A</u> nsicht | <u>T</u> ransfer    | <u>S</u> erver | <u>L</u> esezeichen | <u>H</u> ilfe | Neu   | e Version ve | fügbar! |                   |
|    | •     |                    |                 | 2 💥 阔               | 💺 🖑            | 🔳 👧 🖻               | n             |       |              |         |                   |
| Se | erver | 192.168.0          | 23              | Ben <u>u</u> tzerna | ame: adr       | min                 | Pass          | wort: | •••••        | Port:   | <u>V</u> erbinden |

2- Drag and drop the MCR08.bin file into the Firmware folder (into root in case of MCR08N)

| Server:    | /Firmware                                             |
|------------|-------------------------------------------------------|
| □          | Firmware<br>LOG<br>MEDIA<br>System Volume Information |
| Dateinan   | ne                                                    |
| I.<br>MCRO | 18.bin                                                |

3- Perform a system reset

#### 13.2 Via Serial Cable

**Requirements:** 

- RS232 download cable (USB Serial converter if PC does not have a serial port) •
- PC with Windows 7 or newer Windows OS •
- RTU-FW-Downloader.exe program (.NET framework is required to run this program )

Sequence:

- Connect the RS232 download cable supplied with the terminal between COM1 port of the • terminal and com port of the PC.
- You can use an USB-Serial converter if PC does not have any serial port. •
- Run the RTU-FW-Downloader.exe •
- Select the bin file •
- RS232 / USB BIN LOADER V3.03 - 0 Select the COM PORT • Double Click To Select The File COM PORT сомз 🗸 Select File Click on Download Firmware - V800.bin Enter Boot Mode (Power On) The new firmware will be V900 BOOT MODE Enter Boot Loader Mode (Runtime) programmed automatically XMODEM Enter Boot Mode load Firm Do GND File sent successful TXD RXD File: V800.bin RS232 Test 🔲 Relay 1 Relay 2 (DB9 female connector) Enter Test Mode Refresh Directory

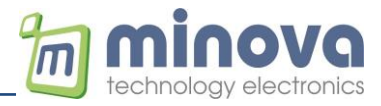

### 14 Test Connection with Hercules

Hercules Setup Utility can be used to test the terminals behavior.

Set the terminal in Client mode (skip this step if the terminal is already in client mode)
 Web/Client Mode

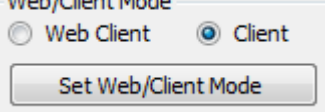

- Select TCP Server and enter the Terminals port number
- Click on Listen
- The terminal will connect automatically as seen in the connection status
- After presenting a card, the message will be displayed in the Received data window
- Enter the response message and send to the terminal. The device ID must be the same in the received and sent data
- As the TCP connection is open, we can send commands directly to the terminal

| S Hercules SETUP utility by HW-group.com                               |                   | _ 🗆 🗙               |
|------------------------------------------------------------------------|-------------------|---------------------|
| UDP Setup   Serial   TCP Client   TCP Server   UDP   Test Mode   About |                   |                     |
|                                                                        | Server status     |                     |
| New J-2130, JID-DE JE 20                                               | Port              |                     |
|                                                                        | J80               |                     |
|                                                                        | TEA authorizatior | n                   |
|                                                                        | TEA key           |                     |
|                                                                        | 1: 01020304       | 3: 09040800         |
|                                                                        | 2: 00060708       | 4: JUDUE OF TU      |
| Sent data                                                              | 🔲 Client authoriz | ation               |
| MCR08-2130, RELAY1=1500, ACK; Thank you!                               | Client connectior | n status            |
|                                                                        |                   |                     |
|                                                                        |                   |                     |
|                                                                        |                   |                     |
|                                                                        |                   |                     |
|                                                                        |                   |                     |
|                                                                        | Clients count: -2 |                     |
| Send                                                                   |                   |                     |
| MCR08-2130,RELAY1=1500,ACK;Thank you!                                  | Send              | group               |
| Cursor decode                                                          |                   | vv.HW-group.com     |
| HEX Decimal Decoder Input                                              | Her               | cules SETUP utility |
| <sup>30</sup>   <sup>34</sup>     Redirect to UDP                      |                   | Version 3.2.8       |

Use the TCP Client tab if the terminal is configured as a server.

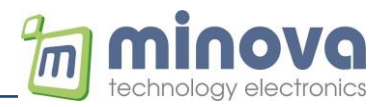

#### 15 Web-Client Mode Server Example

The following web-client setting is available to test the terminal quickly.

#### Test configuration TCP Settings Client Mode O Server Mode Web/Client Mode Port: 80 + 46.101.152.212 Web Client Olient IP: Timeout (sec): 3000 + Set Web/Client Mode Set TCP Settings WebClient Web Request mcr08.php Set Request i.e, 192.168.1.15/request.php?...

#### **Testing in Browser**

く > C 器 ④ 46.101.152.212/mcr08.php?devID=MCR08-2130&UID=FFAACCDD

MCR08-2130, ACK; Valid card; Thank you, TSYNC=1503480703

#### PHP example code

<?php

date\_default\_timezone\_set('Europe/Berlin');

\$timeDiff = 2; //Time diff, if server time differs from local time on site, set to 0 if server and device are at the same time zone \$unixTime = time() + \$timeDiff \* 3600; //Prepare time variable for responses

\$datetime = date("Y-m-d H:i:s");

#### if(isset(\$\_GET['devID']))

```
$devID = $_GET['devID'];
            if(isset($_GET['UID']))
            {
                        $uid = $_GET['UID'];
                        echo $devID.',ACK;Valid card;Thank you,TSYNC='.$unixTime.";
            }
            if(isset($_GET['BUTTON']))
            {
                        $button = $_GET['BUTTON'];
                        if($button=='100')
                                    echo $devID.',MSG;Access Granted;Thank you,TSYNC='.$unixTime.";
                        else if($button=='101')
                                    echo $devID.',QUERY;Leaving now?,TSYNC='.$unixTime.";
                        else if($button=='102')
                                    echo $devID.',NOTIFY;Please call the secretary!;Thank you,TSYNC='.$unixTime.";
                        else if($button=='103')
                                     echo $devID.',REQUEST;Please enter the amount!,TSYNC='.$unixTime.";
                        else
                                     echo $devID.',MSG;Thank you,TSYNC='.$unixTime.";
            if(isset($_GET['QUERY']))
                        $query = $_GET['QUERY'];
                        if($query=='1')
                                     echo $devID.',MSG;YES was clicked,TSYNC='.$unixTime.'';
                        else
                                     echo $devID.',MSG;NO was clicked,TSYNC='.$unixTime.'';
            if(isset($_GET['ENTRY']))
            {
                        $entry = $_GET['ENTRY'];
                        echo $devID.',MSG;Entry '.$entry.' is received!,TSYNC='.$unixTime.";
            }
            if(isset($_GET['IN']))
            {
                        $input = $_GET['IN'];
                        echo $devID.',MSG;Input '.$input.' is received!,TSYNC='.$unixTime.";
            }
}
```

?>

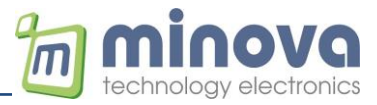

#### 16 MCRN2 Slave Reader Support

MCRN2 slave readers can be attached to the RS485 port. The default baud rate is 9600 Baud.

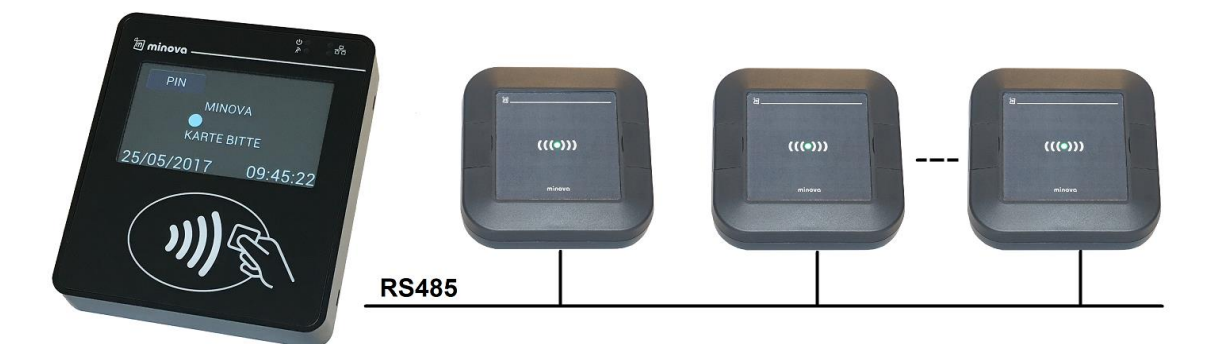

Each MCRN2 reader has a rotary switch (0-to-9) for RS485 addressing. The default address is '0'.

#### **Communication Examples**

#### Slave to Host UID Packet:

#### <Device ID>,<UID=XX>,<YY=XX>,<RS485=X>

UID: UID packet YY: Optional other data RS485: Reader network address (0-to9)

MCR08-1000,UID=5D2155D5,RS485=0 (RS485 data packet with ADR:0)

#### Host Command: < Device ID>, < RS485SND; PAR1; PAR2>

PAR1: Reader network address (0-to-9) PAR2: Command in HEX mode

#### Reply to Host Command (non-web mode): < Device ID>, < RS485RCV; PAR1; PAR2>

PAR1: Reader network address (0-to-9) PAR2: DATA in HEX mode (refer to MCRN2 cmd manual)

#### **Command Examples:**

ACK indication with double buzzer beep and blue led for 2 seconds *MCR08-1000,RS485SND;0;6000* 

NAK indication with single long buzzer beep and red led for 2 seconds *MCR08-1000,RS485SND;0;6001* 

Single BUZZER command MCR08-1000,RS485SND;0;4201 4200 – short beep 4201 – double beep 4202 – long beep 4203 – low frequency beep 4210020200 – custom frequency and time <<u>PERIOD</u>, TIME (2 bytes MSB)>

LED Control 4101 – RED LED 4102 – GREEN LED 4104 – BLUE LED 4107 – All 3 LEDs on (white color)

Changing slave configuration (send only once) 31001200018B – Enable automatic buzzer and LED indication 310012000109 – Disable automatic buzzer and LED indication

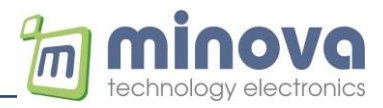

### 17 GSM Interface (MCR08G only)

MCR08G is equipped with a Quad-Band 2G GSM Modem.

### 17.1 Configuring the GSM Modem

- 1- Attach the reader into the *Ethernet* network
- 2- Run miFinder.exe (V > 2.1)
- 3- Double click on the listed reader to open the device settings
- 4- Select IP&APN Settings tab

| CR08G.4.2          | - 00.1E.C   | 0.91.3C.F1 *** N | MCR08/minova | /Techno                                                                            | logy *** - Device | Settings |         |                 | × |
|--------------------|-------------|------------------|--------------|------------------------------------------------------------------------------------|-------------------|----------|---------|-----------------|---|
| Client / Server Se | ttings 1    | P&APN Settings   | RTC Relay    | & Inputs                                                                           | Test Application  | Specific |         |                 |   |
| Ethernet IP Se     | ttings      |                  | GSM Modem    | Settings                                                                           |                   |          |         |                 |   |
| Device IP:         | 192.168     | .2.102           |              |                                                                                    |                   |          |         |                 | . |
| Gateway:           | 192.168     | .2.1             |              | Setting                                                                            |                   | er       | APN:    | internet        |   |
| Net Mask:          | 255.255     | .255.0           | Server IP:   | 79.250.                                                                            | 18.232            | Usern    | ame:    | internet        |   |
| DNS 1:             | 192.168     | .2.1             | Domain:      | www.mi                                                                             | track.de          | Pass     | word:   | internet        |   |
| DNS 2:             | 192.168     | .2.1             | TCP-Port:    | 80                                                                                 | -                 | Pro      | tocol:  | IP              |   |
| Get                | t IP Settin | gs               |              | Get IP Set                                                                         | ttings            |          | G       | et APN Settings |   |
| Set                | IP Settin   | gs               | :            | Set IP Set                                                                         | tings             |          | S       | et APN Settings |   |
|                    |             |                  | Modem IM     | I:                                                                                 |                   | Ena      | ble/Dis | able            |   |
|                    |             |                  | Modem 1      | P:                                                                                 |                   | GSN      | 1 Mode  |                 |   |
|                    |             |                  | CIM 100      | D. [0                                                                              | an attable s      | ON       | LINE    | $\sim$          |   |
|                    |             |                  | SIMICC       | D: <un< td=""><td>avaliable&gt;</td><td>_</td><td></td><td>Get</td><td></td></un<> | avaliable>        | _        |         | Get             |   |
|                    |             |                  | MSISD        | N: <un< td=""><td>available&gt;</td><td></td><td></td><td></td><td></td></un<>     | available>        |          |         |                 |   |
|                    |             |                  |              |                                                                                    | Get               |          |         | Set             |   |
|                    |             |                  |              |                                                                                    | 000               |          |         |                 |   |
|                    |             |                  |              |                                                                                    |                   |          |         |                 |   |

- 5- Enter the APN settings of your SIM card
- 6- Set the server IP/Port
- 7- Set optionally the domain name of your server and select the DNS Resolver option. The MCR08 will automatically resolve the IP address of your domain during power-up.
- 8- Enable the GSM interface by setting the *GSM Mode* to *ONLINE*. The GPRS connectivity is periodically checked in the ALIVE intervals. If the ALIVE message is disabled (by entering 0) the reader checks the GPRS connectivity each 60s and reconnects if necessary.

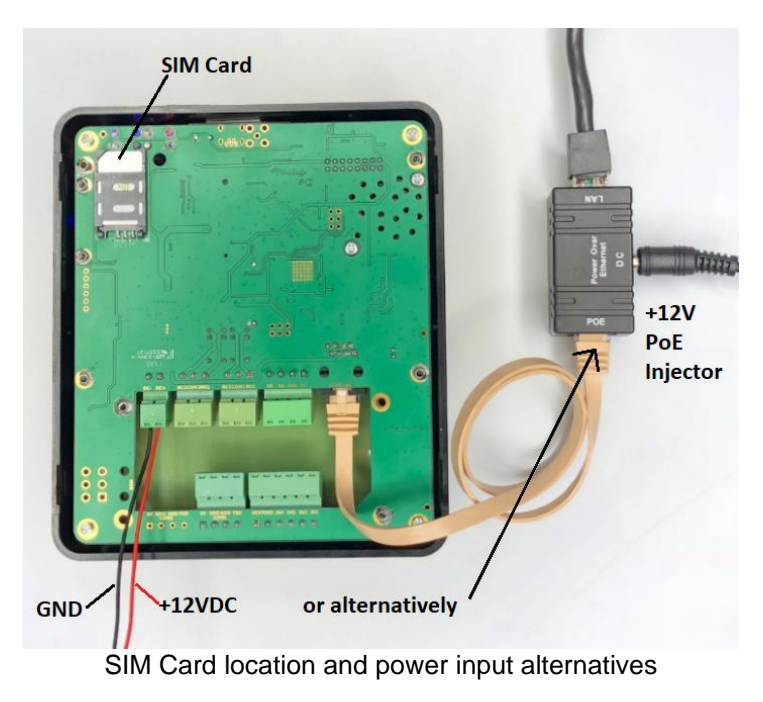

\* At least a 2A power supply is needed for proper GSM connectivity

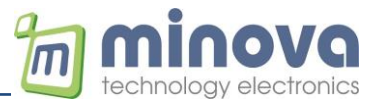

### 18 MCR08 IP-Filter Function

The MCR08 can be configured to enable IP filtering of TCP, UDP and FTP protocols. Maximum 5 IP numbers can be defined. These IP numbers must be defined in the ipfilter.json file. If the ipfilter.json file doesn't exists, all IPs will be accepted.

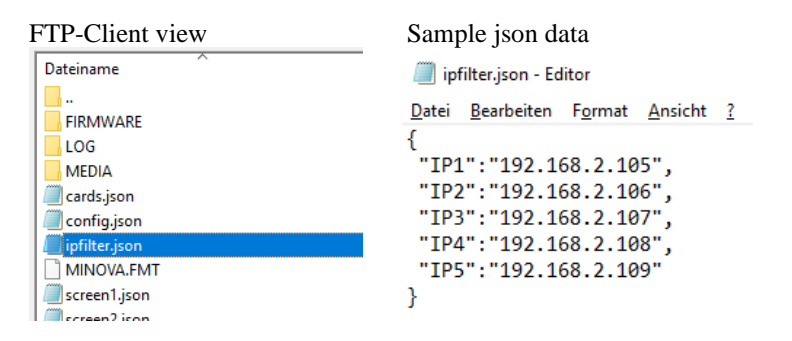

After power-up, IP filtering feature is deactivated.

TCP command to activate IP filtering: *ENIPFILTER* (*Example: MCR08-5000*, ENIPFILTER)

TCP command to deactivate IP filtering: **DISIPFILTER** (*Example: MCR08-5000*, DISIPFILTER)

TCP command to delete this file: *REMFILE* (*Example: MCR08-5000,REMFILE;ipfilter.json*)

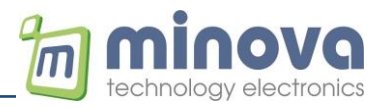

### **19 Encrypted Client-Server Communication**

Encrypted communication can be activated using the miFinder tool.

| Client / Server Settings | IP&APN Settings | RTC    | Relay & Inputs Test | Application Specific | AES |
|--------------------------|-----------------|--------|---------------------|----------------------|-----|
|                          | Encryption      |        |                     | •                    |     |
|                          | ۲               | Enable | O Disable           | Set                  |     |
|                          |                 |        |                     |                      |     |
|                          | AES KEY:        | 0011   | 2233445566778899A   | ABBCCDDEEFF          |     |
|                          |                 |        | C-bK                |                      |     |
|                          |                 |        | Set Key             |                      |     |
|                          |                 |        | Get Settings        |                      |     |

Cipher Type: AESMode: CBCKey Size: 128 bitsBlock Size: 128 bits

Input data should be a multiple of the block size (16 bytes), so messages may have to be padded with 0x00 to bring them to this length.

Server-to-Client example: CIPHERDATA+CRLF(0D0A)

| ASCII  | MCR08-4CC0,ACK;THANKS                                                      |
|--------|----------------------------------------------------------------------------|
| HEX    | 4d435230382d344343302c41434b3b5448414e4b5300000000000000000000000 (padded) |
| KEY    | 00112233445566778899AABBCCDDEEFF                                           |
| IV     | 000000000000000000000000000000000000000                                    |
| CIPHER | D13DFD1B9BB3117B83D76357A3D195713DD7947D2C03D4B9B04132B3C5444F5C           |

Client-to-Server example: CIPHERDATA+CRLF(0D0A)

| CIPHER | 85C685AFD3DB684D4D0F1E7AA03B9369F24048D442F60E82FB1E75E5E43BCE70D0A |
|--------|---------------------------------------------------------------------|
| KEY    | 0112233445566778899AABBCCDDEEFF                                     |
| IV     | 000000000000000000000000000000000000000                             |
| HEX    | D435230382D344343302C5549443D45323843363941420000000000000000000    |
| ASCII  | 1CR08-4CC0,UID=E28C69AB                                             |

#### **19.1IV Initialization Vector**

The initialization vectors are randomized and send to the server (in plain text) at the beginning of each new TCP session.

Example: MCR08-4CC0,IV=903FA4E02A8931A55D4D0FF888BBCBFF

During the TCP session, all cipher blocks are chained with their own IVs (RX and TX). The initial IVs are the same.

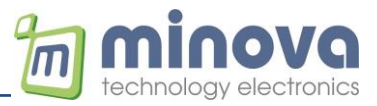

### 20 UID Hashing

UID hashing function enables hashing of all UIDs sent to the host. The hash output will be nonreversible and adds a security to the system.

| MCR08gN.2.72 - 04.91.62.E6.A5.29 *** MCR08-6D8A/minova/<>  Client / Server Settings IP&APN Settings Application Specific MCR02/04 AES NFC Extended     UID-Hashing   Get Set |                                                                                 |                 |                      |          |          |           |          |  |  |
|----------------------------------------------------------------------------------------------------|---------------------------------------------------------------------------------|-----------------|----------------------|----------|----------|-----------|----------|--|--|
| Client / Server Settings IP&APN Settings Application Specific MCR02/04 AES NFC Extended          UID-Hashing       UID-Hashing (32 char MD5)         Get       Set           | MCR08gN.2.72 - 04.91.62.E6.A5.29 *** MCR08-6D8A/minova/<> *** - Device Settings |                 |                      |          |          |           |          |  |  |
| Client / Server Settings IP&APN Settings Application Specific MCR02/04 AES NFC Extended UID-Hashing UID-Hashing (32 char MD5) Get Set                                        |                                                                                 |                 |                      |          |          |           |          |  |  |
| UID-Hashing<br>UID-Hashing (32 char MD5)<br>Get Set                                                                                                    | Client / Server Settings                                                        | IP&APN Settings | Application Specific | MCR02/04 | AES      | NFC       | Extended |  |  |
| UID-Hashing<br>UID-Hashing (32 dhar MD5)<br>Get Set                                                                                                    |                                                                                 |                 |                      |          |          |           |          |  |  |
| UID-Hashing<br>UID-Hashing (32 char MD5)<br>Get Set                                                                                                    |                                                                                 |                 |                      |          |          |           |          |  |  |
| UID-Hashing<br>UID-Hashing (32 char MD5)<br>Get Set                                                                                                    |                                                                                 |                 |                      |          |          |           |          |  |  |
| UID-Hashing<br>UID-Hashing (32 char MD5)<br>Get Set                                                                                                    |                                                                                 |                 |                      |          |          |           |          |  |  |
| UID-Hashing<br>UID-Hashing (32 char MD5)<br>Get Set                                                                                                    |                                                                                 |                 |                      |          |          |           |          |  |  |
| UID-Hashing (32 char MD5)<br>Get Set                                                                                                    |                                                                                 |                 |                      |          |          |           |          |  |  |
| UID-Hashing (32 char MD5)<br>Get Set                                                                                                    |                                                                                 |                 |                      |          |          |           |          |  |  |
| Get Set                                                                                                    |                                                                                 |                 | UID-Hashing -        |          |          |           |          |  |  |
| Get Set                                                                                                    |                                                                                 |                 |                      |          |          |           | _        |  |  |
| Get Set                                                                                                    |                                                                                 |                 |                      |          | -Hashing | g (32 cha | r MD5)   |  |  |
| Get Set                                                                                                    |                                                                                 |                 |                      |          |          |           |          |  |  |
| Get Set                                                                                                    |                                                                                 |                 |                      |          |          |           |          |  |  |
|                                                                                                    |                                                                                 |                 |                      | Get      |          |           | Set      |  |  |
|                                                                                                    |                                                                                 |                 |                      |          |          |           |          |  |  |
|                                                                                                    |                                                                                 |                 |                      |          |          |           |          |  |  |
|                                                                                                    |                                                                                 |                 |                      |          |          |           |          |  |  |

Example:

#### Standard UID sending MCR08-1000,UID=04284D82FB4380

# Hashed UID sending MCR08-1000,UID=F8F34D899EE3494D512FFB9B6CC6A913

Following hash algorithm is used

128 Bit Message-Digest Algorithm 5 (MD5) 32 Char HEX value

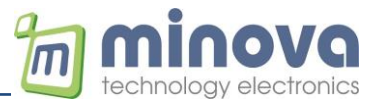

### 21 RS232/RS485 Interface

The serial interfaces may be used as the main communication interface. In applications with cable length >3m, RS485 interface is recommended.

#### **Default Settings:**

| RS232/COM1: | 115200 bps, 8N1 (8 bit - no parity - 1 stop bit) |
|-------------|--------------------------------------------------|
| RS485:      | 9600 bps, 8N1 (8 bit - no parity - 1 stop bit)   |

#### Frame format:

MCR08-XXXX,<DATA><CRLF>

#### **Examples:**

MCR08-4CC0,VERSION?0D0A MCR08-4CC0,VERSION=MCR08G.5.50D0A

MCR08-4CC0,PINPAD;Please enter the amount@D0A MCR08-4CC0,PINPAD=123@D0A

Testing the serial interfaces via Hercules terminal.

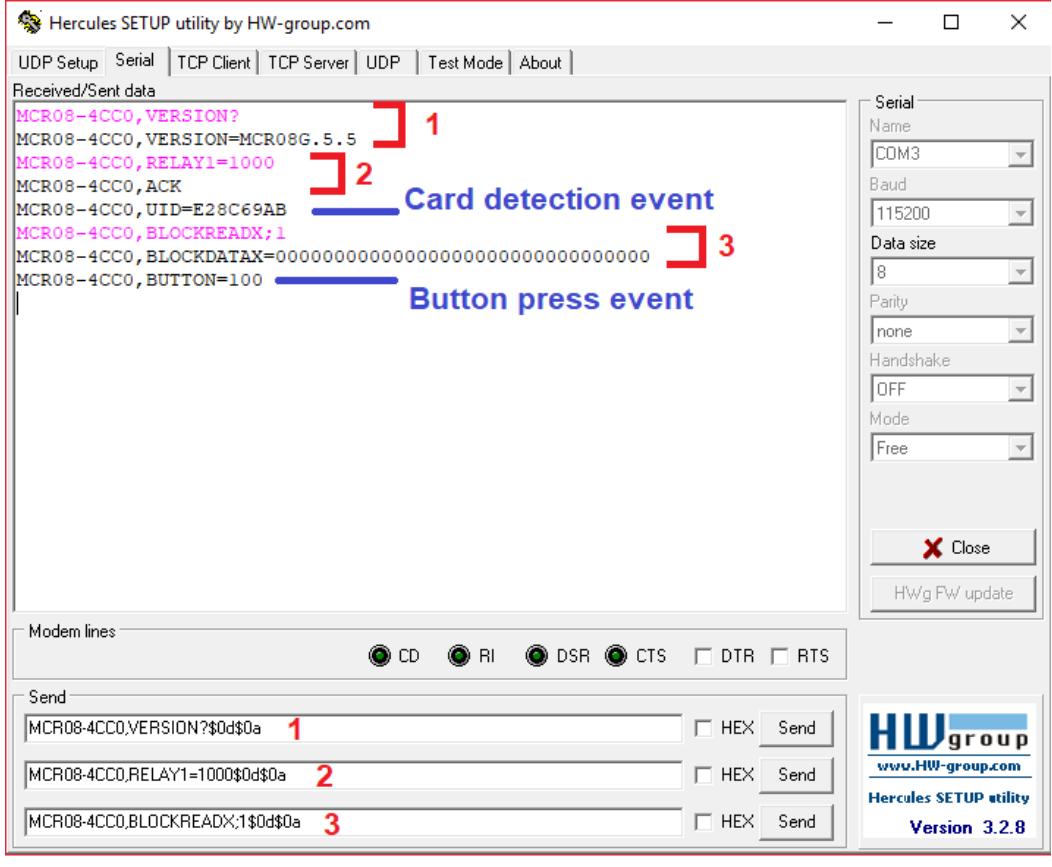

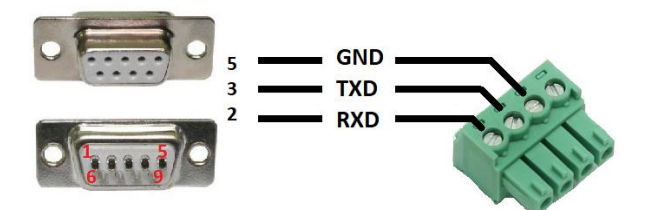

RS232 connector pinning

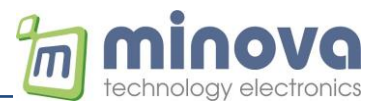

### 22 MCR08N Features

The new version of the MCR08 supports UTF-8 coding and the all files are stored in a NAND-Flash memory. No sub folders are allowed.

| Flash | content | via | FT | P-Cl | ient |
|-------|---------|-----|----|------|------|
|       |         |     |    |      |      |

|   | Dateiname              |                                       | Dateigröße | Dateityp   |
|---|------------------------|---------------------------------------|------------|------------|
|   |                        |                                       |            |            |
|   | 🔐 2020.09.23.json ———— | <ul> <li>Offline log files</li> </ul> | 245        | JSON-Datei |
| 1 | 🔳 bg1.jpg              | Beekground                            | 31.942     | JPG-Datei  |
|   | 📓 bg2.jpg              |                                       | 39.595     | JPG-Datei  |
|   | 🔳 boot.jpg             | images                                | 9.847      | JPG-Datei  |
|   | 📓 cards.json           |                                       | 781        | JSON-Datei |
|   | 📓 config.json          |                                       | 585        | JSON-Datei |
|   | google_40.xfont        |                                       | 6.222      | XFONT-Da   |
|   | 📄 ipfilter.json        | JSON files                            | 130        | JSON-Datei |
|   | MCR08GN.fmt            |                                       | 7          | FMT-Datei  |
|   | 📓 mdb.json             | _                                     | 225        | JSON-Datei |
|   | 📄 screen1.json         | Format file                           | 1.215      | JSON-Datei |
|   | 📓 screen2.json         | (do not remove)                       | 672        | JSON-Datei |
|   | 📓 screen3.json         |                                       | 606        | JSON-Datei |
|   | 📓 screen4.json         |                                       | 1.211      | JSON-Datei |
|   | 📓 screen5.json         | LITE 0 fonto                          | 920        | JSON-Datei |
|   | 📓 screen6.json         |                                       | 552        | JSON-Datei |
|   | tahoma_12.xfont        |                                       | 6.074      | XFONT-Da   |
|   | tahoma_14.xfont        |                                       | 6.418      | XFONT-Da   |
|   | tahoma_16.xfont        |                                       | 5.328      | XFONT-Da   |
|   | 📄 tahoma_20.xfont 🦯    |                                       | 5.659      | XFONT-Da   |
|   | tahoma_24.xfont        |                                       | 6.286      | XFONT-Da   |
|   | tahoma_28.xfont        |                                       | 5.558      | XFONT-Da   |
|   | tahoma_34.xfont        |                                       | 6.000      | XFONT-Da   |
|   | tahoma_38.xfont        |                                       | 5.612      | XFONT-Da   |
|   |                        |                                       |            |            |

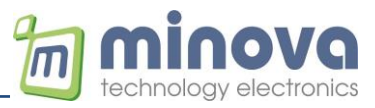

### 23 Sound Synthesizer

A sound processor, AUDIO ENGINE, generates the sound effects from a small ROM library of wave stable. To play a sound effect listed in the below table, send the SOUND command with the parameter.

| Value | Effect        | Conti | Pitch  |
|-------|---------------|-------|--------|
|       |               | nuous | adjust |
| 00h   | Silence       | Y     | N      |
| 01h   | square wave   | Y     | Y      |
| 02h   | sine wave     | Y     | Y      |
| 03h   | sawtooth wave | Y     | Y      |
| 04h   | triangle wave | Y     | Y      |
| 05h   | Beeping       | Y     | Y      |
| 06h   | Alarm         | Y     | Y      |
| 07h   | Warble        | Y     | Y      |
| 08h   | Carousel      | Y     | Y      |
| 10h   | 1 short pip   | N     | Y      |
| 11h   | 2 short pips  | N     | Y      |
| 12h   | 3 short pips  | N     | Y      |
| 13h   | 4 short pips  | N     | Y      |
| 14h   | 5 short pips  | N     | Y      |
| 15h   | 6 short pips  | N     | Y      |
| 16h   | 7 short pips  | N     | Y      |
| 17h   | 8 short pips  | N     | Y      |
| 18h   | 9 short pips  | N     | Y      |
| 19h   | 10 short pips | N     | Y      |
| 1Ah   | 11 short pips | N     | Y      |
| 1Bh   | 12 short pips | N     | Y      |
| 1Ch   | 13 short pips | N     | Y      |
| 1Dh   | 14 short pips | N     | Y      |
| 1Eh   | 15 short pips | N     | Y      |
| 1Fh   | 16 short pips | N     | Y      |
| 23h   | DTMF #        | Y     | N      |
| 2Ch   | DTMF *        | Y     | N      |
| 30h   | DTMF 0        | Y     | N      |
| 31h   | DTMF 1        | Y     | N      |

| Value | Effect       | Conti | Pitch  |
|-------|--------------|-------|--------|
|       |              | nuous | adjust |
| 32h   | DTMF 2       | Y     | N      |
| 33h   | DTMF 3       | Y     | N      |
| 34h   | DTMF 4       | Y     | N      |
| 35h   | DTMF 5       | Y     | N      |
| 36h   | DTMF 6       | Y     | N      |
| 37h   | DTMF 7       | Y     | N      |
| 38h   | DTMF 8       | Y     | N      |
| 39h   | DTMF 9       | Y     | N      |
| 40h   | harp         | N     | Y      |
| 41h   | xylophone    | N     | Y      |
| 42h   | tuba         | N     | Y      |
| 43h   | glockenspiel | N     | Y      |
| 44h   | organ        | N     | Y      |
| 45h   | trumpet      | N     | Y      |
| 46h   | piano        | N     | Y      |
| 47h   | chimes       | N     | Y      |
| 48h   | music box    | N     | Y      |
| 49h   | bell         | N     | Y      |
| 50h   | click        | N     | N      |
| 51h   | switch       | N     | N      |
| 52h   | cowbell      | N     | N      |
| 53h   | notch        | N     | N      |
| 54h   | hihat        | N     | N      |
| 55h   | kickdrum     | N     | N      |
| 56h   | рор          | N     | N      |
| 57h   | clack        | N     | Ν      |
| 58h   | chack        | N     | N      |
| 60h   | mute         | N     | N      |
| 61h   | unmute       | N     | N      |

The sound parameter should be entered as decimal value.

#### **Example:**

MCR08-1234,SOUND;800D0A // Click sound

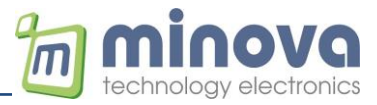

### 24 Whitelist Synch Function

The whitelist file "cards.json" can be updated using the following sequence.

```
Sample file to send
```

```
🔚 cards.json 🔣
       ₽{
₽
₽
                "whitelist ":{
  3
                "cards":[
                      { "id":"FAE6A24C", "profile":"0","name":"Max Mustermann", "nr":"45665"},
  4
                      { "id":"7A145632", "profile":"l","name":"Barbara Scott", "nr":"12346"},
{ "id":"AC4A44D5", "profile":"l","name":"John Winter", "nr":"12225"},
  5
  6
                      { "id":"5CD54ED5", "profile":"1","name":"Nina Cloud", "nr":"445588"},
  7
                      { "id":"55898999", "profile":"1","name":"Parcel 1", "nr":"445589"),
{ "id":"12121554", "profile":"1","name":"Parcel 2", "nr":"445590"}
  8
  9
 10
 11
        L
 12
```

Send the file synch command to start *MCR08-4CC0, FILESYNC* 

The terminal sends following json frame to request the new file <u>line by line</u> {*"sync":"req","seq":"0","ip":"192.168.2.146","md5":"39623dc4cb5c557f18aea67a07248573"*} The Server may check the md5 of the current file and start sending the new file <u>line by line</u>

```
Server: {
Terminal: {"sync":"ack", "seq":"1"}
Server: "whitelist ":{
Terminal: {"sync":"ack", "seq":"2"}
Server: "cards":[
Terminal: {"sync":"ack", "seq":"3"}
Server: { "id": "FAE6A24C", "profile": "0", "name": "Max Mustermann", "nr": "45665" },
Terminal: {"sync": "ack", "seq": "4"}
Server: { "id": "7A145632", "profile": "1", "name": "Barbara Scott", "nr": "12346"},
Terminal: {"sync":"ack", "seq":"5"}
Server: { "id": "AC4A44D5", "profile": "1", "name": "John Winter", "nr": "12225"},
Terminal: {"sync":"ack", "seg":"6"}
Server: { "id": "5CD54ED5", "profile": "1", "name": "Nina Cloud", "nr": "445588"},
Terminal: {"sync": "ack", "seq": "7"}
Server: { "id": "55898999", "profile": "1", "name": "Parcel 1", "nr": "445589"},
Terminal: {"sync":"ack", "seq":"8"}
Server: { "id": "12121554", "profile": "1", "name": "Parcel 2", "nr": "445590"}
Terminal: {"sync":"ack", "seq":"9"}
Server: 1
Terminal: {"sync":"ack", "seq":"10"}
Server: }
Terminal: {"sync":"ack", "seq":"11"}
Server: }
Terminal: {"sync":"ack", "seq":"12"}
```

File synch is finished, nothing to send else. After 5-10 seconds, the file will be closed automatically.

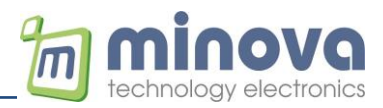

#### File synch software tool.

| 📕 file   | ■ filesync V 1.0 Local IP: 192.168.2.23 PORT: 80 - □ × |                    |     |                     |                     |               |             |  |  |  |
|----------|--------------------------------------------------------|--------------------|-----|---------------------|---------------------|---------------|-------------|--|--|--|
|          | Clr                                                    | Cliente: 1         | MCR | 48/03-80            |                     |               |             |  |  |  |
|          | Cir                                                    | Cilents. T         | men |                     | id file Select file | C:\cards.json |             |  |  |  |
| Client C | Connection                                             | S Connection State | JS  | 2 select 1          | terminal            |               |             |  |  |  |
|          | Count                                                  | IP Number          |     | Connection Time     | Device Number       | Incoming Data | Explanation |  |  |  |
| •        | 1                                                      | 192.168.2.146      | _   | 17:22:43 07.05.2021 | MCR08-6D8A          |               | 146         |  |  |  |
|          |                                                        |                    |     |                     |                     |               |             |  |  |  |
|          |                                                        |                    |     |                     |                     |               |             |  |  |  |
|          |                                                        |                    |     |                     |                     |               |             |  |  |  |
|          |                                                        |                    |     |                     |                     |               |             |  |  |  |
|          |                                                        |                    |     |                     |                     |               |             |  |  |  |
|          |                                                        |                    |     |                     |                     |               |             |  |  |  |
|          |                                                        |                    |     |                     |                     |               |             |  |  |  |
|          |                                                        |                    |     |                     |                     |               |             |  |  |  |
|          |                                                        |                    |     |                     |                     |               |             |  |  |  |
|          |                                                        |                    |     |                     |                     |               |             |  |  |  |
|          |                                                        |                    |     |                     |                     |               |             |  |  |  |
|          |                                                        |                    |     |                     |                     |               |             |  |  |  |
|          |                                                        |                    |     |                     |                     |               |             |  |  |  |
|          |                                                        |                    |     |                     |                     |               |             |  |  |  |
|          |                                                        |                    |     |                     |                     |               |             |  |  |  |
|          |                                                        |                    |     |                     |                     |               |             |  |  |  |
|          |                                                        |                    |     |                     |                     |               |             |  |  |  |
|          |                                                        |                    |     |                     |                     |               |             |  |  |  |

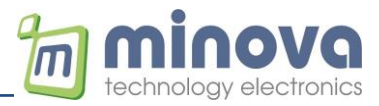

### 25 File Synch via FTP (LTE Variant only)

MCR08N can synchronize its files via FTP. The MD5 list of all files should be calculated.

Run "md5\_File\_Builder.exe" and process the related folder.

| 🗸 MD5Gen    |        | -       | × |
|-------------|--------|---------|---|
| Folder name |        |         |   |
| mcr08n_lte  |        |         |   |
|             |        |         |   |
|             |        |         |   |
|             |        |         |   |
|             | Genera | ate MD5 |   |
|             |        |         |   |
|             |        |         |   |

md5 file will be generated.

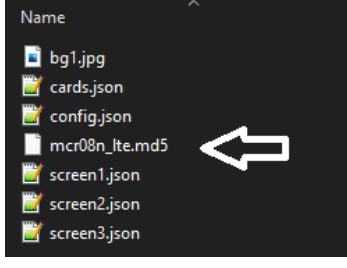

This file contains all filenames with md5 hashes. The terminal will check and download only changed files.

{ "name":"bg1.jpg", "size":"11184", "path":"", "md5":"29c4a0eff59a17ed35b8628269285777" }
{ "name":"cards.json", "size":"335", "path":"", "md5":"b1fb7640774282b2d61372da31dbc317" }
{ "name":"config.json", "size":"585", "path":"", "md5":"c16827d9820fdbbe63206cf1aa1d60e7" }
{ "name":"screen1.json", "size":"2122", "path":"", "md5":"c14ddaeca8098e3ed89d53a2ccb9eb55" }
{ "name":"screen2.json", "size":"1135", "path":"", "md5":"5cb155e229c4593dc81272eb5976945a" }
{ "name":"screen3.json", "size":"1137", "path":"", "md5":"167815f508da2da30ddcd71e19ad56d4" }

**Command to start synchronization (enter your credentials)** MCR08-1000,FTPUPDATE;IP=81.169.145.88;PORT=21;PATH=/mcr08n\_lte; USER=fw@minovatech.de;PASS=xxxxx;FILE=mcr08n\_lte.md5;

| Secules SETUP utility by HW-group.com                                                         |                  |            | ×       |
|-----------------------------------------------------------------------------------------------|------------------|------------|---------|
| UDP Setup   Serial   TCP Client   TCP Server   UDP   Test Mode   About                        |                  |            |         |
| Received data                                                                                 |                  |            |         |
| MCR08-4237, FTPUPDATE; START                                                                  | erver status     |            |         |
| MCR08-4237, FTPUPDATE; COMPLETE                                                               | art              |            |         |
| MCR08-4237, ALIVE                                                                             | 0                | <b>X</b> C | ose     |
|                                                                                               |                  |            |         |
|                                                                                               |                  |            | ent con |
|                                                                                               | 0.10.11. 101.10  |            | Sin Con |
|                                                                                               |                  |            |         |
|                                                                                               |                  |            |         |
|                                                                                               |                  |            |         |
|                                                                                               |                  |            |         |
| Ci                                                                                            | Clients count: 1 |            |         |
|                                                                                               |                  |            |         |
| ' Send                                                                                        |                  |            |         |
| MCR08.4237 FTPI IPDATE IP-81 169 145 88-PDBT-21-PATH-/mcr08n_bei ISER-fu/@minovatech de PASS- |                  |            |         |
|                                                                                               | enu H            | L) gr      | oup     |
| Cursor decode                                                                                 | 66               | v.HW-grou  | p.com   |
| HEX Decimal Decoder Input                                                                     | Hero             | ules SETUP | atility |
|                                                                                               |                  | Version    | 220     |
|                                                                                               |                  | + cision   | J.2.0   |

#### Example with hercules